# Jun-si PowerLog 6S

# **Multifunktionsanzeiger & Datenlogger**

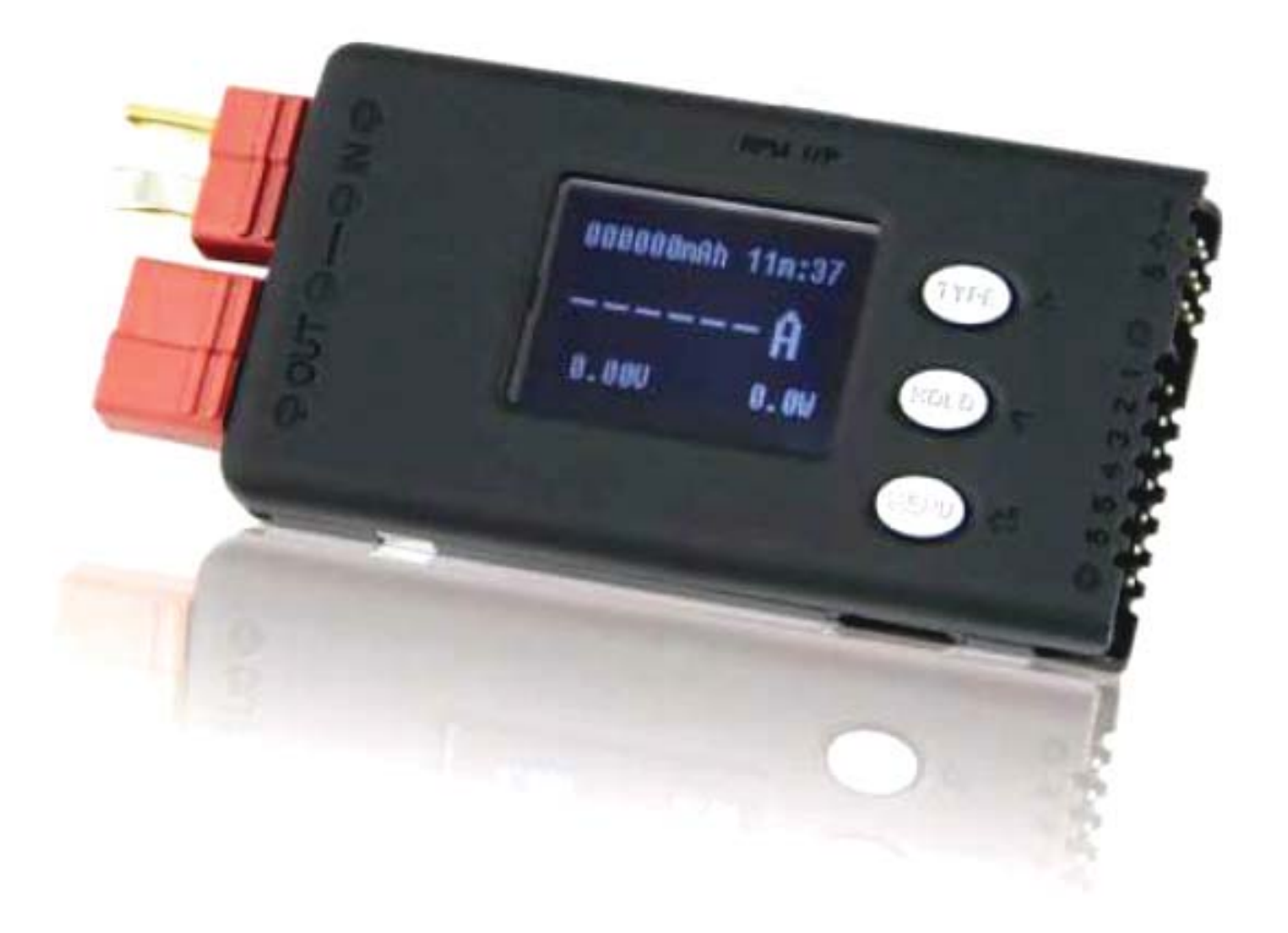

# Bedienungsanleitung

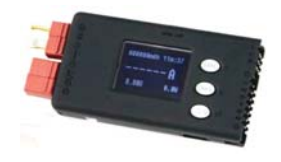

Wir freuen uns, dass Sie sich für einen Datenlogger aus unserem Sortiment entschieden haben. Sie besitzen mit dem PowerLog 6S einen besonders kompakten und leistungsfähigen Datenlogger, mit dem sich die wichtigsten Werte, während eines Fluges mit einem elektrisch angetriebenen Flugmodell, aufzeichnen lassen. Zielgruppe für dieses Gerät sind die ambitionierten Modellflieger, die genau wissen wollen, was während eines Fluges tatsächlich abläuft. Mit Hilfe des PowerLog 6S lassen sich bequem alle relevanten Flugdaten im Flugzeug messen und speichern. Anschließend können Sie bequem, direkt nach dem Flug, mit Hilfe des Displays visualisiert werden oder später am PC bzw. Notebook ausgewertet werden.

Wir wünschen Ihnen viel Freude und Erfolg mit Ihrem neuen PowerLog 6S Datenlogger. Damit Ihnen das schnell und sicher gelingt, lesen Sie aufmerksam diese Bedienungsanleitung, bevor Sie das Gerät betreiben. Besonders wichtig sind dabei die Sicherheitshinweise.

#### Inhaltsverzeichnis

| Kapite                                             |                                                                                                    | Seite                                   |
|----------------------------------------------------|----------------------------------------------------------------------------------------------------|-----------------------------------------|
| 1.                                                 | Sicherheits- und Betriebshinweise                                                                                                    | 3                                       |
| 2.                                                 | Allgemeine Beschreibung                                                                                                    | 3                                       |
| 3.                                                 | Lieferumfang/Zubehör                                                                                                    | 4                                       |
| 4.                                                 | Technische Daten                                                                                                    | 5                                       |
| 5.                                                 | Anschlüsse und Bedienelemente                                                                                                    | 5                                       |
| 6.                                                 | Menüstruktur                                                                                                    | 7                                       |
| <b>7.</b><br>7.1<br>7.2<br>7.3                     | <b>Inbetriebnahme des PowerLog 6S</b><br>Datenlogger einschalten<br>Navigation und Analyse der Display-Symbole<br>Tastenfunktionen                                                                | <b>9</b><br>9<br>9<br>10                |
| <b>8.</b><br>8.1<br>8.2<br>8.3<br>8.4<br>8.5       | <b>Bedienungsroutinen des PowerLog 6S</b><br>Monitor-Anzeigen<br>PWM-Ausgangssignale<br>Routinen zur Vermessung eines Motors<br>Daten erfassen und übertragen<br>Möglichkeiten der Alarmerzeugung | <b>10</b><br>10<br>13<br>13<br>14<br>14 |
| <b>9.</b><br>9.1<br>9.2                            | <b>Alarmeinstellungen</b><br>Alarmtyp wechseln und umbenennen<br>Alarmparameter vorgeben                                                                                                    | <b>15</b><br>15<br>16                   |
| <b>10.</b><br>10.1<br>10.2<br>10.3<br>10.4<br>10.5 | Parameter Setup<br>Log-File-Management<br>PWM-Ausgangssignale generieren<br>Moto-KV-Messungen vornehmen<br>Systemeinstellungen durchführen<br>PowerLog 6S kalibrieren                             | <b>18</b><br>19<br>19<br>21<br>22<br>25 |
| 11.                                                | PowerLog Firmware-Update                                                                                                    | 26                                      |
| 12.                                                | Einsatz von LogView beim PowerLog 6S                                                                                                    | 27                                      |
| 13.                                                | Haftungsausschluss                                                                                                    | 29                                      |
| 14.                                                | Copyright by                                                                                                    | 29                                      |

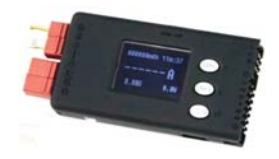

# 1. Sicherheits- und Betriebshinweise

Beim Anschließen und während des Betriebs des PowerLog 6S sind eine Reihe von Sicherheitshinweisen zu beachten, die Sie bitte unbedingt für einen sicheren Betrieb berücksichtigen müssen, obwohl der Datenlogger von den Konstrukteuren mit einer ganzen Reihe von Vorkehrungen für einen gefahrlosen Einsatz ausgestattet ist.

- Stellen Sie Sicherheitsaspekte absolut in den Mittelpunkt beim Einsatz des Gerätes.
- Beim Anstecken eines Akkus an die Hauptstromleitungen kann es zu einem Funken kommen, das ist normal. Stellen Sie aber unbedingt sicher, dass es dadurch zu keiner Entzündung kommen kann.
- Beachten Sie unbedingt die Sicherheitshinweise des Herstellers Ihres Motors und des Reglers bezüglich rotierender Luftschrauben.
- Halten Sie das Gerät und die Akkus fern von Kindern und Haustieren.
- Stellen Sie sicher, dass der Datenlogger immer richtig konfiguriert ist.
- Das Gerät kann sich während des Betriebes erwärmen, setzen Sie es so ein, dass die entstehende Wärme gut abgeführt werden kann.
- Schützen Sie den Datenlogger unbedingt vor Nässe und Feuchtigkeit.
- Setzen Sie das Gerät keiner direkten Sonneneinstrahlung aus.
- Klemmen Sie nach dem Gebrauch des PowerLog 6 S angeschlossene Akkus ab.
- Vermeiden Sie unbedingt Kurzschlüsse und achten Sie auf richtige Polung, vor allem bei der Eingangsspannung, sowie des angeschlossenen Reglers.
- Klemmen Sie nie einen Akku ab, solange ein Vorgang läuft.
- Beachten Sie die Hinweise des Herstellers der Zellen des verwendeten Akkus.
- Der PowerLog 6S ist ausschließlich zum Erfassen von Daten innerhalb der angegebenen Grenzen bei den Technischen Daten geeignet.
- Öffnen Sie das Gerät nicht, um es zu reparieren. Es ist zu gefährlich und Sie verlieren jeglichen Garantieanspruch.

## 2. <u>Allgemeine Beschreibung</u>

Sie haben mit dem PowerLog 6S einen leistungsfähigen universellen Datenlogger für RC-Modelle erworben, der Ihnen alle relevanten Daten während des Modelleinsatzes liefert. Besonders gut geeignet ist der PowerLog 6S für die Optimierung eines Elektroantriebes. Durch die Messergebnisse lassen sich die Komponenten optimal aufeinander abstimmen. Der PowerLog 6S steckt voller technischer Finessen, mit folgenden Features:

- Der Datenlogger ist mit einem leistungsfähigen 32 Bit Prozessor und einem 12 Bit A/D-Wandler ausgestattet.
- Der PowerLog 6S ermöglicht eine bidirektionale Strommessung, das Gerät hat lediglich einen Innenwiderstand von 0,2 mΩ, durch diesen niedrigen Widerstand wird die Messung praktisch nicht verfälscht.
- Spannungsmessung im Bereich von 0,0 V bis 60,0 V über einen Messkanal.
- Einzelzellen-Spannungsmessung für 1 bis 6S Akkus über sechs Messkanäle, auch die Erfassung von NiCd-, NiMH- und Bleiakkus ist möglich. Der Spannungsbereich liegt dabei zwischen 0,05 V und 28,0 V.
- Über vier Messkanäle können Temperaturen erfasst werden, dabei ist ein Kanal für die interne Temperatur vorgesehen.

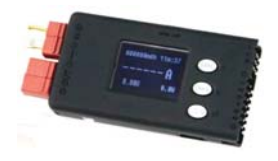

- Der Datenlogger stellt eine Einrichtung zur Erfassung eines PWM-Signals zur Verfügung, dabei werden die Frequenz, die Periodendauer, die Impulsbreite und das Tastverhältnis ermittelt, angezeigt und überwacht.
- Drehzahlmessungen, berührungslos auf optischem Weg, die Blattzahl ist einstellbar.
- Das Gerät stellt einen PWM-Ausgang mit automatischer und manueller Einstellung zum Testen von Servos, Motorstellern, Schaltbausteinen etc. bereit.
- Zur Vermessung von Motoren wird der KV-Wert ermittelt, dabei steht ein 2-Draht-Modus für Bürstenmotoren und ein 3-Draht-Modus für bürstenlose Motoren zur Verfügung.
- Das Gerät ist mit einem hintergrundbeleuchtetem LC-Display (128 x 64 Bildpunkte), einem Piezosummer und einem USB-Port ausgerüstet.
- Der Datenlogger ermöglicht Voreinstellungen für die Spannung der Einzelzellen, die Gesamtspannung eines Akkus, die Zeit, den Strom, die Leistung und Kapazität sowie die Temperatur, außerdem für Drehzahl, Periodendauer und Impulsbreite. Ein zusätzlicher Alarmausgang kann vom Benutzer individuell verknüpft werden.
- Für bis zu acht Datensätze können Alarm-Einstellungen für verschiedene Akkupacks ausgewählt werden.
- Der PowerLog 6S ist vor der Auslieferung exakt kalibriert worden, er kann aber auch vom Nutzer nachträglich kalibriert werden.
- Das Aufzeichnungsintervall kann vom Nutzer individuell eingestellt werden. Der Datenlogger ist mit einem 16-Mbit-Flash-Speicher ausgestattet. Bei einem Intervall von 2 Sek. können Daten über einen Zeitraum von 33 Stunden aufgezeichnet werden.
- Über den USB-Port können Software-Updates vorgenommen werden, durch Verwendung eines HID-Protokolls ist kein spezieller Treiber notwendig (Plug and Play).
- Der PowerLog 6S wird von der Visualisierungs-Software 'LogView' unterstützt. Für weitere Informationen besuchen Sie die LogView Webseite http://www.logview.info.

Aufgrund seines geringen Gewichtes und der kompakten Größe kann unser Datenlogger in praktisch jedem Flugmodell untergebracht werden. Er ist aber auch für die anderen Bereiche des RC-Sports, für Schiffs- und Carmodelle einsetzbar.

# 3. Lieferumfang/Zubehör

Zum Lieferumfang gehören außer dem eigentlichen Datenlogger die folgenden Komponenten:

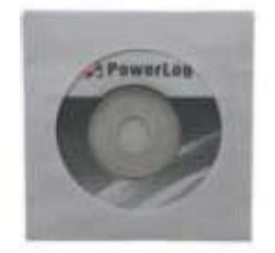

CD-ROM mit allen Treibern

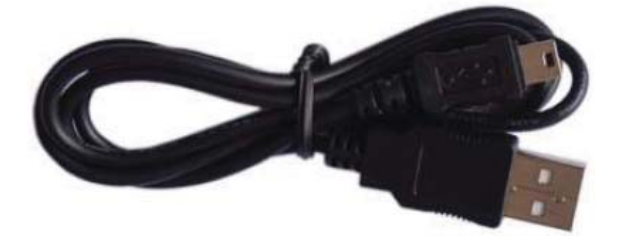

USB-Anschlusskabel (80 mm Länge)

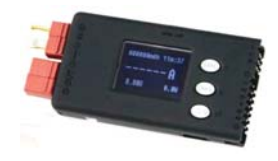

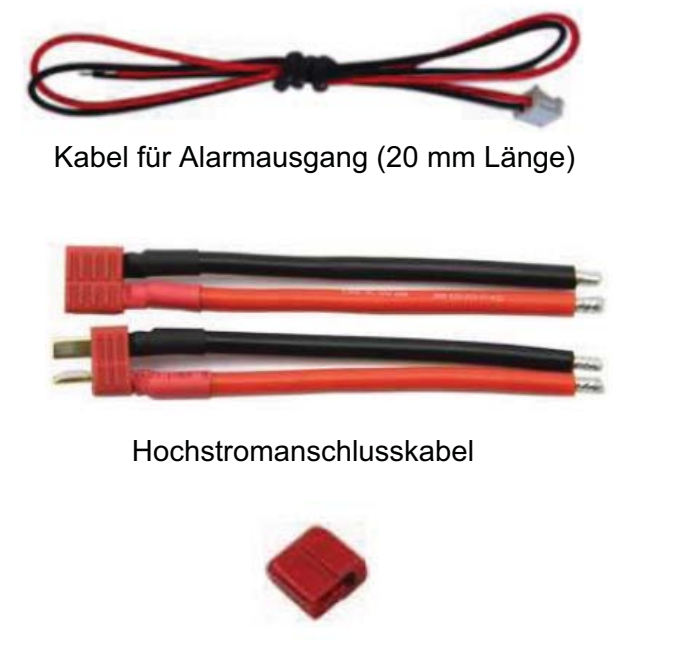

2 x Abdeckkappen für die Hochstromstecker

Conc

Kabel zur Motormessung (20 mm Länge)

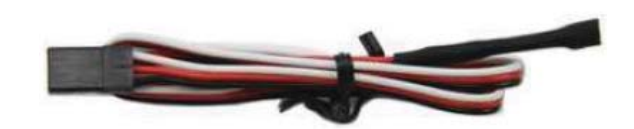

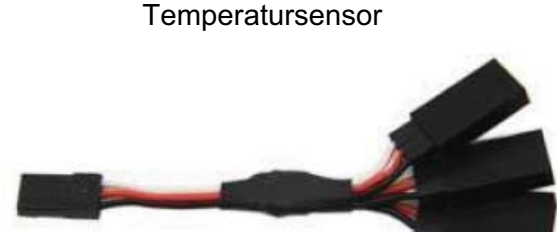

3er-Adapter (optional zu erwerben)

# 4. <u>Technische Daten</u>

Eingangsspannung: Strommessbereich: Einzellzellen Messbereich: Temperaturbereich (extern): Impulsmessbereich: Impulsweite am PWM-Ausgang: Drehzahlmessung: Auflösung Spannungsmessung: Auflösung Strommessung: Stromaufnahme: Max. Spannung für Alarmport: Strom für Alarmport: Datenspeicher: Messintervall: PC-Anschluss: Gewicht: Abmessungen:

4,5-60,0 V DC -130 A bis +130 A (Dauerbelastung -40 A bis +40 A) 0,05 V bis 28,0 V DC -55°C bis +125°C 10 µs bis 999.999 µs 0 bis 20 ms (Schrittweite 0,5 µs) 0 bis 99.999 RPM 0,001 V/0,5 % 0,01 A/0,5 % 12 mA 50 V DC < 500 mA 16 Mbit (33 Stunden Aufzeichnung bei 2 Sek. Messintervall) 0,25 s bis 3.600 s USB-Port 29 g 85 x 40 x 13 mm

# 5. Anschlüsse und Bedienelemente

Wegen der geringen Größe des PowerLog 6S sind die Anschlüsse an allen Seiten des Gerätes angebracht. Die Tasten und das Display befinden sich auf der Oberseite des Datenloggers. Bauen Sie das Gerät so in Ihr Modell ein, dass die Tasten, das Display und die Anschlüsse gut zu erreichen sind.

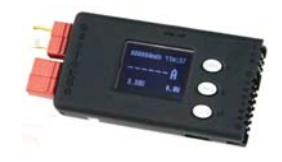

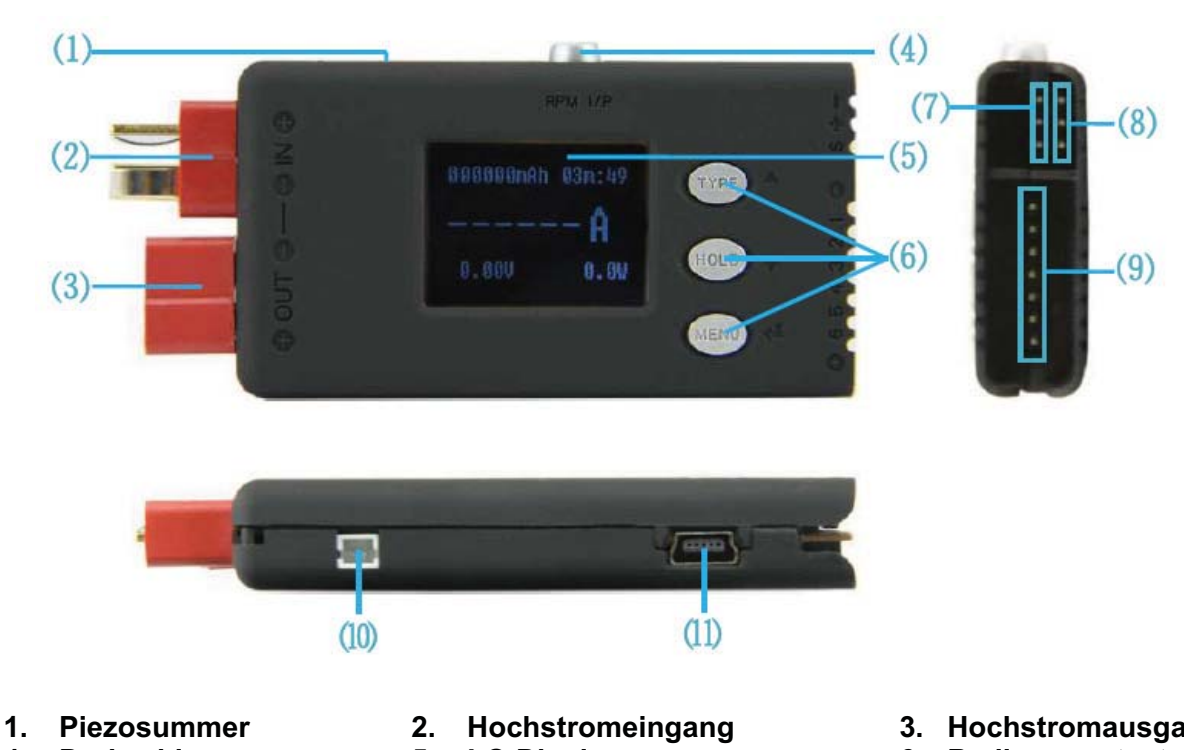

- 4. Drehzahlsensor
- Puls Ein/Ausgang (J1) 7.
- 10. Alarm-Port
- 5. LC-Display
- Temperatursensor-Port (J2) 8. 11. USB-Port
- 3. Hochstromausgang
- 6. Bedienungstasten
- 9. Einzelzellen-Port (J3)

# Anschlussdiagramm des Datenloggers:

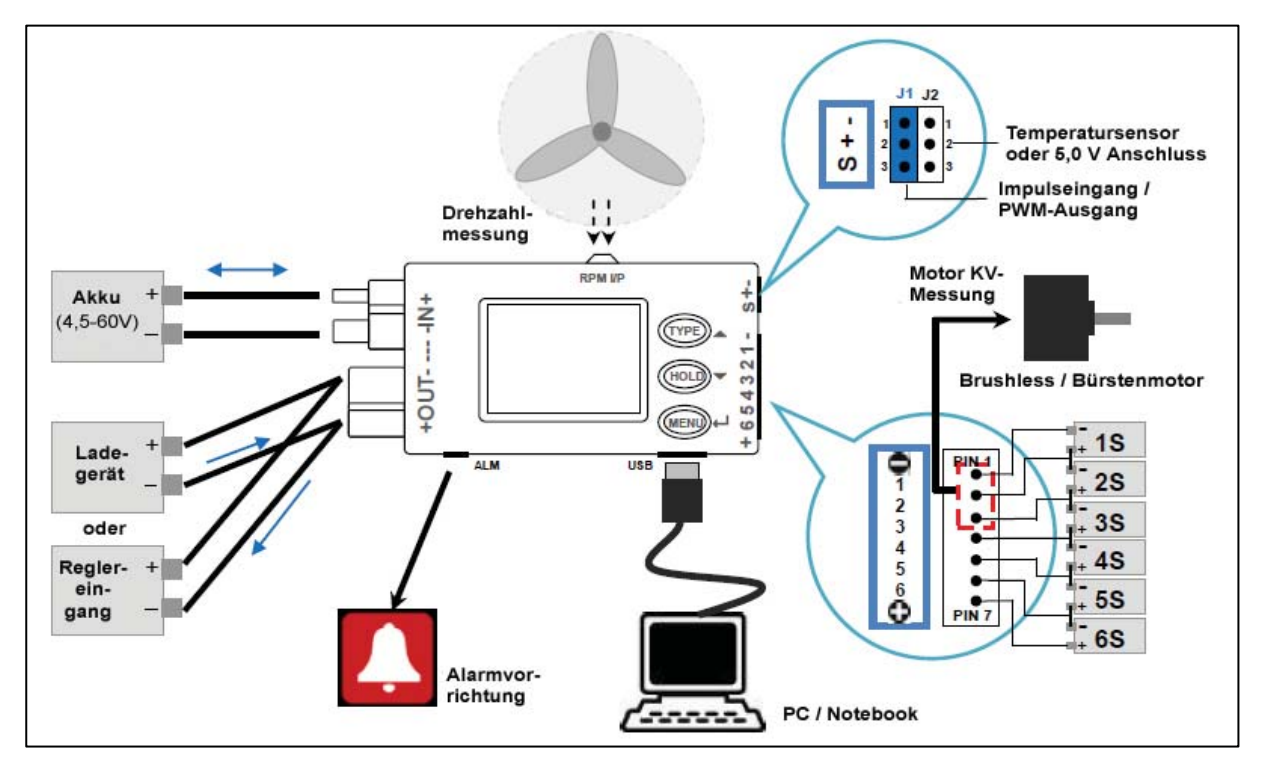

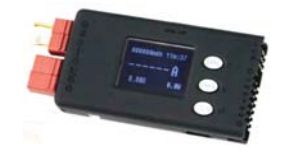

6. Menüstruktur des PowerLog 6S Logo Screen Informationsanzeige S/N:XXXXXXXXXX TYPE XXXXXXXXXXX  $(\mathbf{4})$ PowerLog6S Datenerfassung LOGS 0 <mark>RATE</mark>2.00S [1988Kb/16h:34] PowerLog einschalten • " wird blinkend in der oberen ww.hillrc.com Logs OFF rechten Ecke angezeigt Datentransfer zum USB-Port Datenspeicherung in der Log-Datei <HOLD> <HOLD> >3 s >3 s Monitoranzeigen (1)Leistungsanzeige Einzelzellenspannungen <▲>+<▼ 003015mAh 20m:10 iS<mark>20.63V</mark>∆V 75mV CELLS MODE >3 s < ----> 4. 110V<mark>2</mark> 4. 152V 4. 087V<mark>4</mark>14. 162V -1 Difference 5 10.50A OAuto Differenc <MENU> 4. 120V6 OEach Voltage 12. 01V 126.1W < ---> >3 s < --> Drehzahlanzeige PWM - Anzeige Temperatur 🕹 - Anzeige T028. 7<mark>C</mark>28. 5 28. 9 < 🔺 >+< 🗸 TEMP SENSOR LIST 50Hz TACHOMETER Freq. >3 s T1<mark>27. 1</mark>C25. 8 30. 7 eriod 20000us 5 1200 00000297e2D6 RPM T227.1<mark>C</mark>27.1 32.5 T3NULL<mark>CNULL NULL</mark> 5.0% 1000us 00000297d187 <MENU> P95.0% 19000us Max<mark>01250</mark>Blade<mark>0</mark>3 <not used> >3 5 Hinweis: Nach dem ausschalten wird die letzte aktive Anzeige gespeichert, beim einschalten wird dieses Display wieder angezeigt. <MENU> <TYPE> 6) >3 s >3 s <MENU> Hauptmenü auswählen 3) 6) (siehe folgende Seite) >3 s 2 Typauswahl ALARM SETTING SELECT TYPE CELLS VOLT ALARM LiPo MAX. 4.22V Cells Voltag Ø ⊙LiPo 5 Select 5 MIN. 3. 00V Ø OLilo Rename Pack Voltage 0. 05V DIFF ☑ OLiFe Alarm&Trigger ( Timer Over OUser1 Current OUser2 Power OUser3 Capacity PACK VOLT ALARM OUser4 Temperature MAX. 60.00V ☑ OUser5 RPM ☑ MIN. 0.000V Period Pulse 🍙 DIFF 60.00V ☑ POWER ALARM RPM ALARM PULSE ALARM TIME OVER ALARM MAX. Minutes(0-99999) 7800W Ø MAX. 99990 RPM MAX. 999990us 🗹 RPM⊡ -7800W Ø MIN. O MIN. 0 us 🗹 120 🗹 MIN. Ø DIFF 99990 RPM☑ DIFF 999990us 🗹 DIFF 15600W CAPACITY ALARM TEMP. ALARM RERIOD ALARM CURRENT ALARM MAX. 999990us 🗹 (100-999900mAh) MAX. 125.0C MAX. 130. 0A ☑ 999900 MIN. -55. OC V -130 A  $\mathbf{\nabla}$ MIN. 0 us V MIN. V DIFF 180. OC Ø DIFF 999990us ☑ DIFF 260.0A Ø

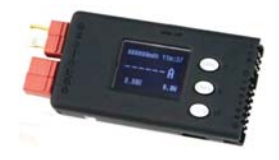

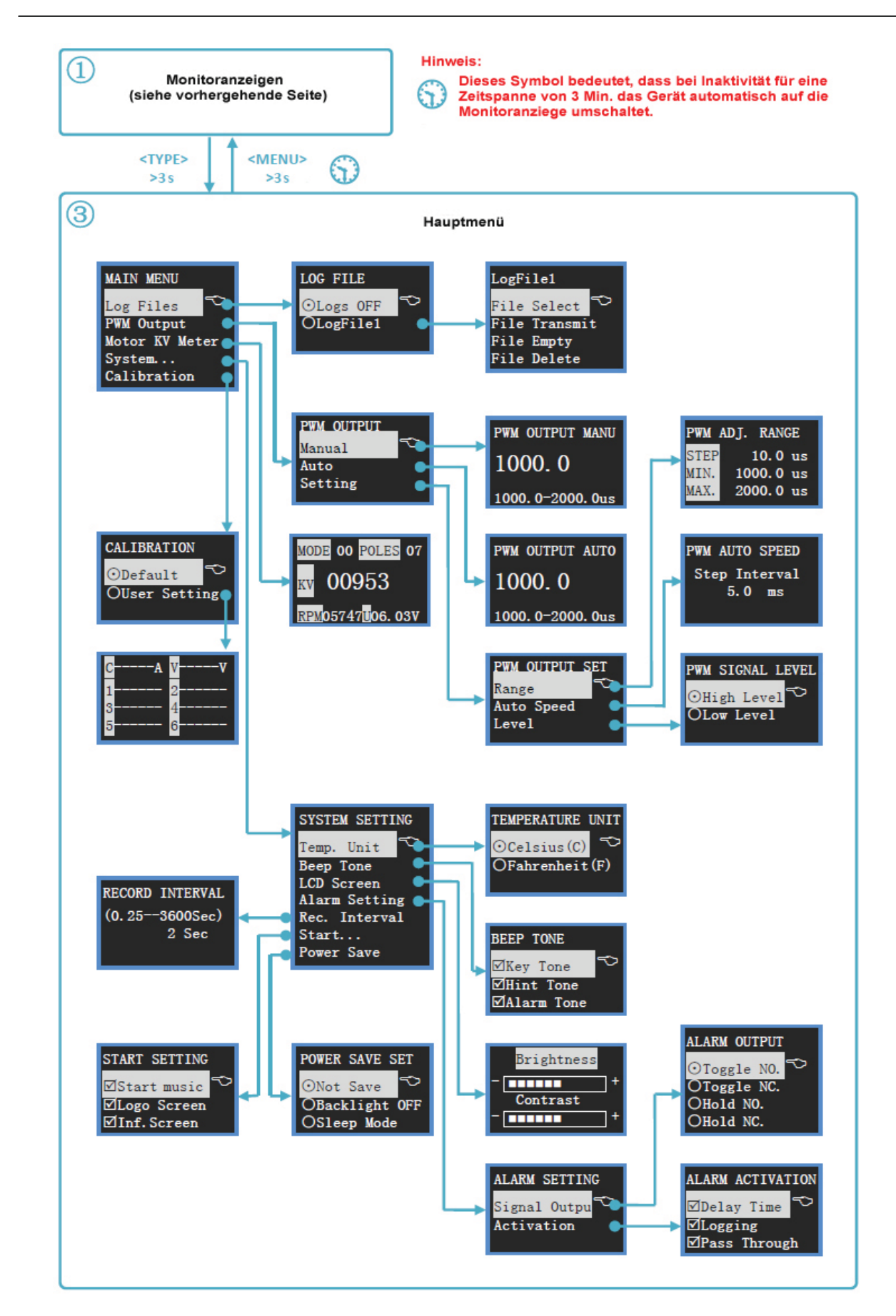

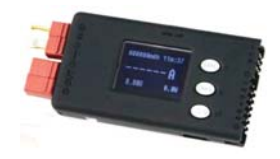

# 7. Inbetriebnahme des PowerLog 6S

#### 7.1 Datenlogger einschalten

Der PowerLog 6S lässt sich auf verschiedene Art und Weise einschalten, wenn er mit einer der folgenden Spannungsquellen verbunden wird:

- 1. Anschluss des Datenloggers an den USB-Port eines PCs/Notebooks.
- 2. Anschluss des Datenloggers über die Hochstromanschlüsse (4,5 V bis 60,0 V).
- 3. Verbindung der Eingänge J1 und J2 mit einer 5,0 V Spannungsquelle.
- 4. Verbindung des Eingangs J3 (Einzelzellenanschluss) mit dem Balancer-Anschluss eines LiPo-Akkus mit bis zu 6 Zellen, Pin 1 muss mit dem Minuspol des Akkus verbunden werden, an Pin 2 bis Pin 7 kann eine Spannungsquelle mit 4,5 V bis 28,0 V angeschlossen werden.

Nach dem Einschalten wird das Startdisplay angezeigt, dabei findet eine Selbstüberprüfung statt:

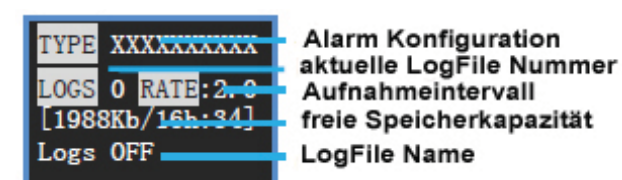

 Datenloggers angezeigt. In der zweiten Zeile steht die Nummer der Speicherdatei. In der dritten und vierten Zeile werden Daten zum Aufnahmeintervall und zur freien Speicherkapazität bzw. Aufnahmezeit visualisiert. In der letzten Zeile wird der korrekte Name der Speicherdatei (LogFile) angezeigt. Das Display wird für drei Sek. angezeigt, danach wird der Spannungsmonitor dargestellt.

In der ersten Zeile wird der eingestellte Typ des

#### 7.2 Navigation und Analyse der Display-Symbole

- 1. Die Auswahl der einzelnen Menüpunkte erfolgt durch die <▲>/<▼> Pfeil-Tasten, das ausgewählte Element wird in weiß dargestellt.
- 2. Durch eine Betätigung der Return-Taste (<↔>) gelangt man zu den jeweiligen Untermenüs. Wird <↔> für länger als 3 Sek. gedrückt gelangt man zurück zum übergeordneten Menü.

Die einzelnen Symbole, die im Display angezeigt werden, haben folgende Bedeutungen.

| Display Symbol       | Bedeutung                                    | Hinweise                  |
|----------------------|----------------------------------------------|---------------------------|
| nS                   | Gesamtspannung des Akkus                     | Zellenzahl n: 0-6         |
| $\bigtriangleup v$   | Max. Differenzspannung der Zellen            |                           |
| mmM:ss hhH:mm ddD:hh | Zeitanzeige                                  | In Sek., Min., Std., Tage |
| 0/0                  | Einzelaktion: ausführen/nicht ausf.          |                           |
| $\square$            | Mehrfachaktion:<br>ausführen/nicht ausführen |                           |
| T_OVER               | Alarm wegen Zeitüberschreitung               |                           |
| LOW                  | Unterer Grenzwertalarm                       |                           |
| OVER                 | Oberer Grenzwertalarm                        |                           |
| DIFF                 | Alarm wegen zu großer Differenz              |                           |

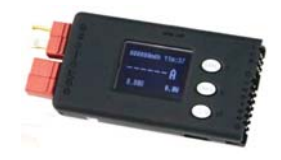

# 7.3 <u>Tastenfunktionen</u>

Der PowerLog 6S Datenlogger ist mit drei Tasten ausgerüstet, die jeweils zwei Funktionen haben. Die erste Funktion erreicht man durch eine einfache kurze Betätigung, die jeweils zweite Funktion wird wirksam, wenn die Taste mind. 3 Sek. gedrückt wird.

| Tasten      | Betätigungsart     | Auswirkung                                |  |
|-------------|--------------------|-------------------------------------------|--|
|             |                    | 1. Aufwärts scrollen in der Menüschleife  |  |
| < 4 >       | kurze Betätigung   | 2. Erhöhung eines Parameters              |  |
|             |                    | 3. Auswahl eines Eingangsparameters       |  |
|             | 3 Sek. lang halten | Alarmtyp Vorgabe/Menüauswahl              |  |
|             |                    | 1. Abwärts scrollen in der Menüschleife   |  |
| <           | kurze Betätigung   | 2. Verringerung eines Parameters          |  |
|             |                    | 3. Löschen von Parametern                 |  |
|             | 3 Sek. lang halten | Aufnahmestart/Stoppen einer Aufnahme      |  |
|             | kurze Betätigung   | Bestätigung einer Eingabe                 |  |
| <>          | 3 Sek. lang halten | en Einstieg in die System-Menü-Routinen   |  |
|             | kurze Betätigung   |                                           |  |
| <▲>+<♥>     | 3 Sek. lang halten | 1. Zeit reseten bei Leistungsmessung      |  |
|             | _                  | 2. Einzelzellenanzeige aktivieren         |  |
|             |                    | 3. Blattzahl bei Drehzahlmessung          |  |
|             |                    | 4. Abspeichern einer Kalibrierungsroutine |  |
|             | 3 Sek. lang halten | Der Nullpunkt der Leistungsanzeige, die   |  |
| <▲>+<♥>+<↓> | bei der Leistungs- | Strommessung, wird genau abgeglichen,     |  |
|             | anzeige            | kalibriert.                               |  |

<u>Hinweis</u>: <▲> + <▼> bedeutet die Tasten <▲> und <▼> gleichzeitig betätigen.

# 8. <u>Bedienungsroutinen des PowerLog 6S</u>

#### 8.1 <u>Monitor Anzeigen</u>

Es stehen insgesamt fünf verschiedene Optionen bereit, die durch eine Betätigung von <-→> ausgewählt werden können.

#### 1. Leistungsanzeige (Wat-Monitor)

In diesem Display werden die Eingangsspannung und der Eingangsstrom, so wie die Zeit gemessen und visualisiert. Daraus werden die Kapazität und die Leistung berechnet und angezeigt.

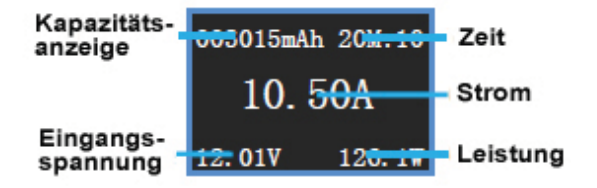

Wenn kein Strom fließt, die Anzeige aber nicht auf '0,00 A' steht, drücken Sie bitte < >+  $< \lor >$  +  $< \leftrightarrow >$  für 3 Sek. gleichzeitig. Um die Zeitanzeige zurückzusetzen, drücken Sie bitte  $< \blacktriangle >$  +  $< \lor >$  gleichzeitig. Dadurch werden die Zeit und die Kapazität auf '0' zurückgesetzt. <u>Anzeigebereiche</u>: Eingangsspannung 4,5 V bis 60,0 V; Stromanzeige: -130 A bis +130 A: Kapazität: 0–999.999 mAh; Leistung: -7.800 W bis +7.800 W

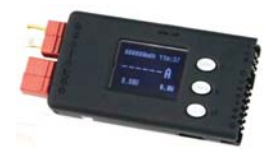

2. Einzelzellenanzeige (Cells Monitor)

| Gesamt-<br>spannung<br>Zellennr. | 55 <mark>20, 63</mark><br>1 4, 110<br>3,4, 087<br>5 4, 120 | V <mark>&amp;V</mark> 75<br>V2 4. 15<br>V4 4. 16<br>V6 | 2V<br>2V<br>2V                                 | max. Span-<br>nungs Diff.<br>Zellen-<br>spannung |
|----------------------------------|------------------------------------------------------------|--------------------------------------------------------|------------------------------------------------|--------------------------------------------------|
| <mi<br>&gt;</mi<br>              | ENU><br>3 s                                                |                                                        | >+<▼<br>>3.s                                   | >                                                |
|                                  | OELLS M<br>ODiffe<br>OAuto I<br>OEach \                    | DDE<br>rence<br>Tiffere<br>Voltage                     | ><br>enc                                       |                                                  |
|                                  | 01234560                                                   | PIN 1                                                  | -GNE<br>-V1<br>-V2<br>-V3<br>-V4<br>-V5<br>-V6 | )                                                |

<u>Gesamtspannung</u>: Summe der Einzelzellenspannungen 1–6

Max. Spannungs-Differenz: Max. Zellenspannung – min. Zellenspannung

Anzeigebereich 1-6: 0,05 V bis 28,0 V

# <u>Modusumschaltung</u>

<u>Differenz-Anzeige (Difference)</u>: **CellVn = Vn-Vn-1** unter Berücksichtigung von V6>V5>V4>V3>V2>V1>0

Autom. Differenzanzeige (Auto Difference): Die Differenzanzeige wird entsprechend der Zellennummern V1 – V6 dargestellt, **CellVn = Van-Van-1** 

<u>Anzeige der Einzelzellenspannungen</u> (Each Voltage): **CellVn = Vn** 

3. <u>Temperaturanzeige (Temperature Monitor)</u>

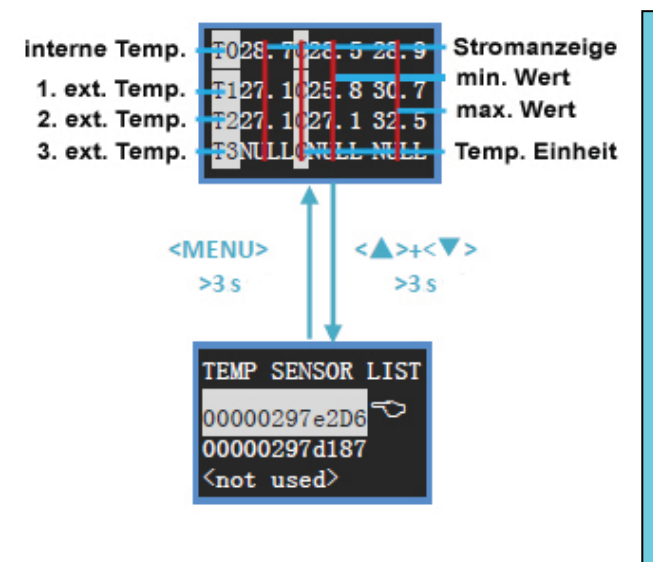

Die verwendeten Temperatursensoren sind vom Typ DS18B20, näheres dazu kann unter der im Folgenden angegebenen Webadresse nachgesehen werden: T0 ist die interne Temperatur des Power-Log 6S, T1 bis T3 sind die Anzeigen der drei möglichen externen Temperaturfühler.

#### Anzeigebereich:

T0: -20°C bis +70°C T1 – T3: -55°C bis +125°C

Drücken Sie bitte **<**▲**>** + **<**▼**>** für 3 Sek. gleichzeitig, auf dem Monitor werden die Temperaturwerte T1, T2, T3 angezeigt.

Drücken Sie bitte <▲>/<▼> um den gewünschten Sensor auszuwählen, und dann <▲> für 3 Sek. um den Vorgang abzubrechen und den Sensor zu deaktivieren.

Wenn <↔ betätigt wird, werden rechts im Display zwei Pfeile( ↓↑ ) angezeigt. Drücken Sie bitte <▲>/<▼> für eine Auswahl und bestätigen Sie diese mit <↔ , die Einstellung wird gespeichert.

http://www.maxim-ic.com/datasheet/index.mvp/id/2812

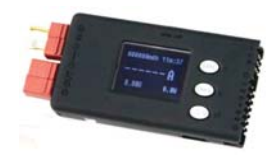

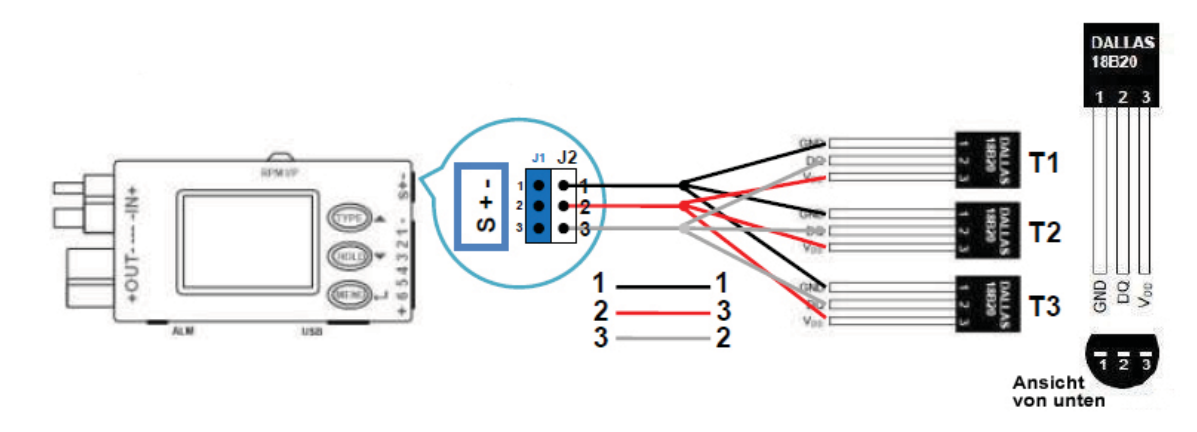

#### Der Anschluss der Temperatursensoren erfolgt nach folgendem Schema:

Jeder DS18B20 Temperatursensor hat eine eindeutige ID-Nummer. Wenn ein neuer Sensor angesteckt wird, überprüft das System automatisch den Sensor. Dabei wird das obenstehende Display angezeigt.

Alternativ finden Sie die Nummer in der ersten Zeile (S/N: xxxxxxxxxx). In den folgenden Zeilen werden die ID-Nummern der verwendeten Sensoren T1 bis T3 angezeigt. Eine Auswahl kann durch die Tasten < > > < > > erfolgen und mit < -> bestätigt werden. Wird die Taste < -> für 3 Sek. gedrückt, wird der Vorgang abgebrochen. Die Werte der jeweils vorgegebenen Temperatursensoren werden bei der Temperaturanzeige dargestellt.

#### 4. Impulsmessung (PWM-Monitor)

Es werden die Daten der Impulse angezeigt, die auf dem am Eingang 'J1' angeschlossenen Leitung erkannt werden.

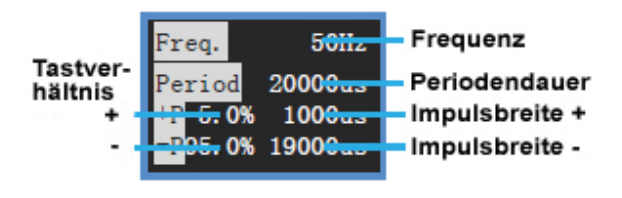

Die Auflösung der Anzeige beträgt 1 µs. Die Frequenz errechnet sich aus der Beziehung:

F = 1/T (1/Periodendauer)

Je kleiner die Periodendauer, um so höher ist die Frequenz.

#### 5. Drehzahlmessung (Tachometer-Monitor)

Es werden die Daten der reflektierten Lichtimpulse des Drehzahlsensors angezeigt.

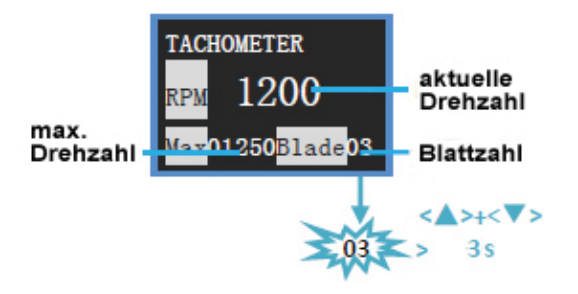

Drücken Sie bitte  $< \triangle > + < \nabla >$  für 3 Sek. gleichzeitig, auf dem Monitor wird blinkend die aktuelle Anzahl der Luftschraubenblätter angezeigt, mit  $< \triangle > /< \nabla >$  kann die Einstellung den jeweiligen Gegebenheiten angepasst werden. Der Anzeige- bzw. Einstellbereich liegt zwischen: 0–99.999 U/Min. und 1–20 (Blattzahl)

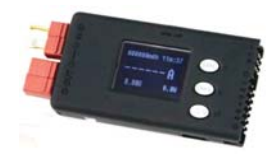

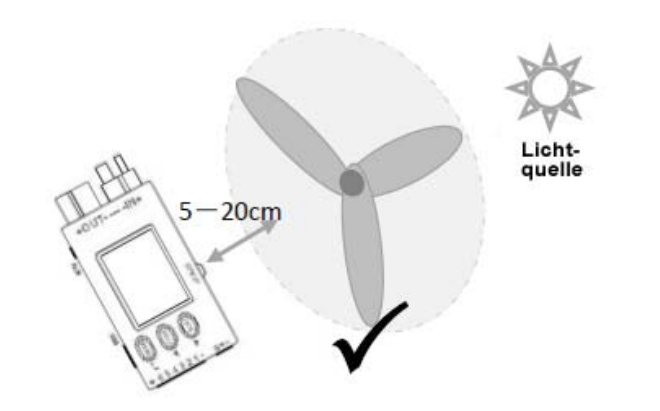

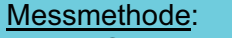

Halten Sie den Drehzahlsensor direkt vor die sich drehende Luftschraube mit einem Abstand von 5 bis 20 cm.

Hinweis: Es darf keine Lichtquelle, die aus dem Wechselstromnetz betrieben wird, in der Nähe eingeschaltet sein.

# 8.2 <u>PWM-Ausgangssignale</u>

Mit dem PowerLog 6S können zur Ansteuerung von Servos, Controllern und ähnlichem, Pulsweiten modulierte Ausgangssignale erzeugt werden. Die Periodendauer beträgt 20 ms, die Impulsbreite kann im Bereich von 1 ms bis 2 ms eingestellt werden. Der Anschluss muss gemäß der folgenden Abbildung durchgeführt werden:

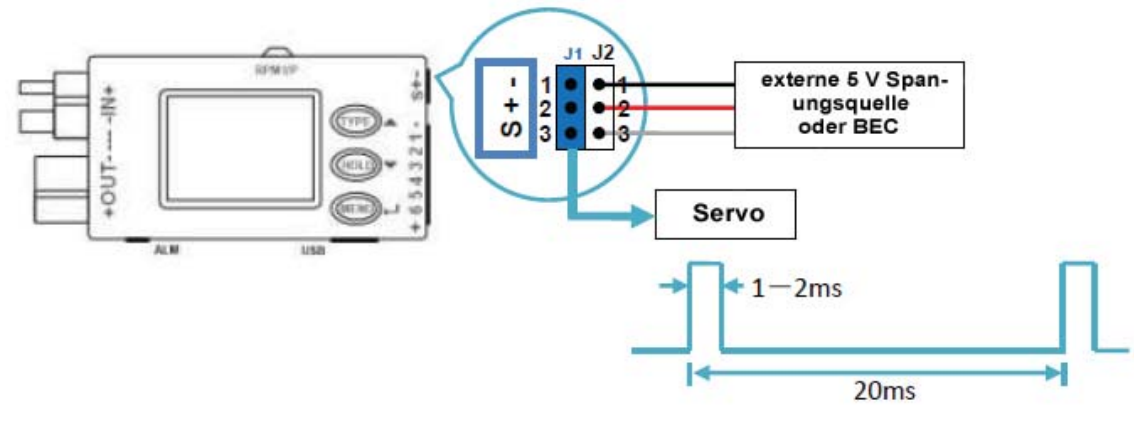

Um spezielle, individuelle Einstellungen durchzuführen, öffnen Sie das **MAIN MENÜ > PWM Output** und optimieren Sie dort die Vorgaben (siehe Seite 19).

#### 8.3 Routinen zur Vermessung eines Motors

Mit dem PowerLog 6S kann die spezifische Drehzahl (KV-Wert) eines Motors gemessen und visualisiert werden. Der KV-Wert ist eine sehr wichtige Motorkenngröße, sie gibt die Drehzahl pro Volt an.

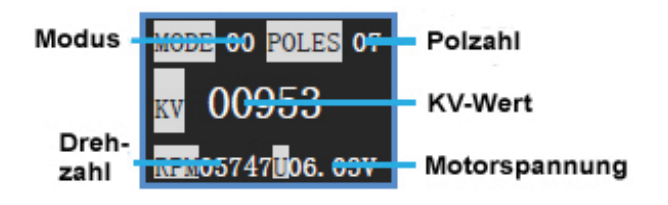

Mode 0: 2-Draht-Modus für Bürstenmotoren. Mode 1: 3-Draht-Modus für bürstenlose Motoren.

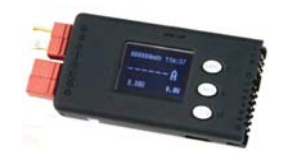

Um spezielle, individuelle Einstellungen durchzuführen, öffnen Sie das **MAIN MENÜ > Motor KV Meter** und optimieren Sie dort die Vorgaben (siehe Seite 21).

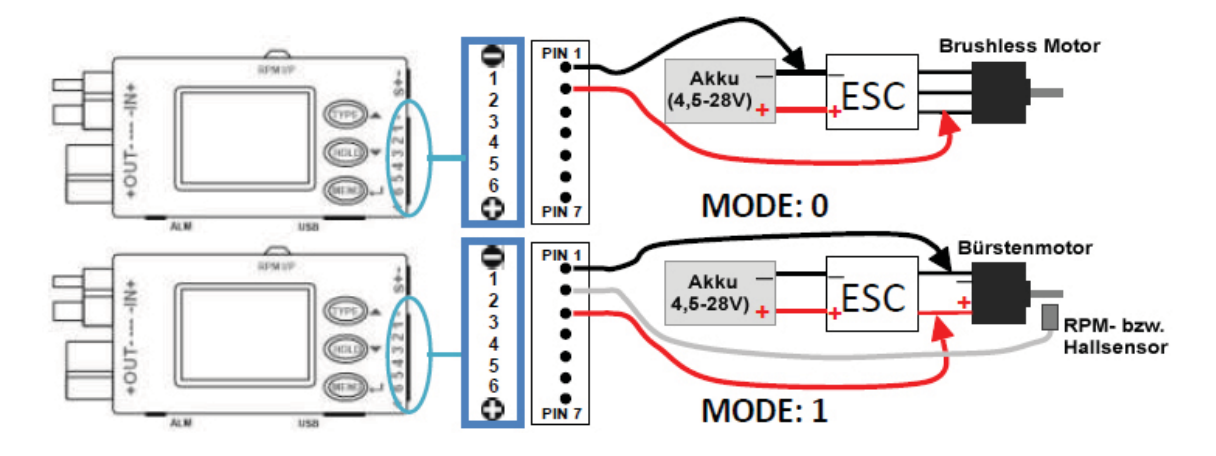

- **Hinweis:** 1. Bei der KV-Ermittlung im **Mode 0**, muss die Gaseinstellung für den Controller auf die max. Einstellung (Vollgas) gebracht werden.
  - 2. Sollte die Spannung kleiner als 4,5 V sein, benötigt der PowerLog 6S eine zusätzliche Spannungsquelle in entsprechender Höhe.

#### 8.4 Daten erfassen und übertragen

Um mit dem PowerLog 6S Daten aufzuzeichnen betätigen Sie die **<▼>** Taste mind. 3 Sek. lang, im Display wird "Start logging …", the " \_\_\_\_\_\_ " in der rechten oberen Ecke angezeigt. In diesem Status werden die erfassten Daten im eingestellten Rhythmus an die USB Schnittstelle gesendet. Der Messzyklus kann individuell im Menü **Record Interval Time Settings** eingestellt. Die Daten werden dabei nicht gespeichert.

#### 8.5 <u>Möglichkeiten der Alarmerzeugung</u>

Sobald der PowerLog 6S ein Alarmereignis erkennt, wird der Benutzer darauf aufmerksam gemacht. Die entsprechenden Vorgaben werden im Menü **Alarm Parameters Settings** durchgeführt (siehe Seite 15). Es gibt folgende Möglichkeiten:

- 1. Der Summer ertönt alle 4 Sek., einstellbar in einem speziellen Menü (siehe **Beep Tone Settings** Seite 22).
- 2. Alternativ können bestimmte Werte mit einem Alarm versehen werden. Es gibt Erinnerungen für:

| LOW:  | Alarm für untere Schwelle     | OVER:   | Alarm für obere Schwelle     |
|-------|-------------------------------|---------|------------------------------|
| DIFF: | Alarm bei zu großer Differenz | T_OVER: | Alarm für Zeitüberschreitung |

- 3. Am Alarm-Port wird das voreingestellte Signal ausgegeben, dabei stehen folgende Verschaltungsmöglichkeiten bereit:
  - Anschluss über die 'offene Kollektor'-Schaltfunktion, wie im Folgenden dargestellt. Beachten Sie die max. Grenzwerte (50 V und > 500 mA) und die typischen Schaltungen.

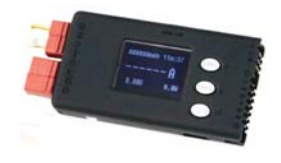

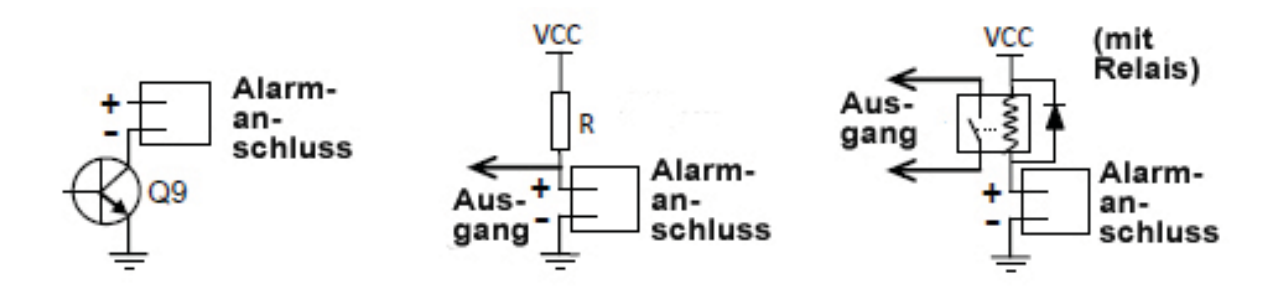

# 9. <u>Alarmeinstellungen</u>

Die Software stellt insgesamt acht verschiedene Alarmzustände bereit. Zur Auswahl muss <▲> für 3 Sek. betätigt werden, dadurch wird das Auswahlmenü (*SELECT TYPE*) aktiviert.

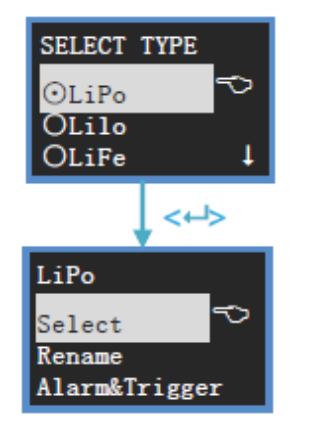

Die durch einen Punkt im Kreis (☉) markierte Zeile, die gekennzeichnete Auswahl, ist aktiviert. Die Auswahl erfolgt durch die <▲> oder <▼> Taste und muss mit <↔> bestätigt werden.
Die voreingestellten Akkutypen sind: LiPo, Lilon, LiFe und benutzerdefinierte Typen 1–5.

Nach der Auswahl betätigen Sie bitte <▲> oder <▼> und bestätigen Sie mit <↔>, um zum nächsten Schritt zu kommen.

#### 9.1 Alarmtyp wechseln und umbenennen

Um den momentanen Alarmtyp, bzw. die Alarmeinstellungen für die verschiedenen Akkutypen, zu wechseln, betätigen Sie bitte  $\prec \rightarrow$ , die Zeile wird dadurch markiert ( $\odot$ ) und die Auswahl ist wirksam geworden.

Um eine Vorgabe anders zu benennen (Rename) muss die entsprechende Zeile ausgewählt und mit <↔ bestätigt werden.

LiPo Rename New Name Für eine Umbenennung gehen Sie wie folgt vor: Mit der  $< \blacktriangle >$  treffen Sie die Auswahl des Buchstabens, halten Sie die Taste, bis der gewünschte Buchstaben angezeigt wird. Neben kleinen, stehen in einem zweiten Block 26 Buchstaben in Großschrift zur Verfügung. Mit der  $< \P >$  Taste kann ein Buchstabe gelöscht werden. Eine Auswahl muss mit  $< \dashv >$  bestätigt werden. Wird  $< \dashv >$  zweimal gedrückt, wird eine vorgenommene Änderung aktiviert. Um den Vorgang abzubrechen und zur vorhergehenden Anzeige zurückzukommen, muss  $< \dashv >$  für eine Zeitdauer von mind. 3 Sek. gedrückt werden.

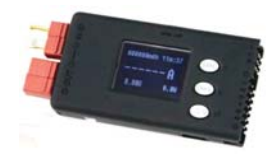

#### 9.2 <u>Alarmparameter vorgeben</u>

Um diese Einstellungen vorzunehmen, navigieren Sie bitte zum Menü 'Alarm & Trigger' und betätigen Sie <+-->, das Display stellt sich dann wie folgt dar:

| ALARM SETTING  |  |  |
|----------------|--|--|
| Cells Voltag ᅑ |  |  |
| Pack Voltage   |  |  |
| Timer Over     |  |  |
| Current        |  |  |
| Power          |  |  |
| Capacity       |  |  |
| Temperature    |  |  |
| RPM            |  |  |
| Period         |  |  |
| Pulse          |  |  |

Die Auswahl erfolgt durch die <▲> oder <▼> Taste und muss mit <↓> bestätigt werden, um zum entsprechenden Untermenü zu kommen. Um den Vorgang abzubrechen und zur vorhergehenden Anzeige zurückzukommen, muss <↓> für eine Zeitdauer von mind. 3 Sek. gedrückt werden.

Um die Alarmvorgaben zu optimieren betätigen Sie die <A> oder < $\nabla$ > Taste, um den Wert zu erhöhen oder zu verringern. Eine Veränderung muss mit < $\leftrightarrow$ > bestätigt werden, danach blinkt das Symbol. Betätigen Sie die <A> oder < $\nabla$ > Taste für eine Auswahl ( $\boxdot$ ) oder eine Deaktivierung ( $\square$ ). Nur wenn das  $\boxdot$  Symbol angezeigt wird, ist die Option aktiviert. Um den Vorgang abzubrechen und zur vorhergehenden Anzeige zurückzukommen, muss < $\leftrightarrow$ > für eine Zeitdauer von mind. 3 Sek. gedrückt werden.

Die verschiedenen Möglichkeiten haben folgende Bedeutungen:

MAX.: oberer, maximaler Grenzwert

MIN.: unterer, minimaler Grenzwert

**DIFF**: höchster minus niedrigster gemessener Wert

1. Alarm für die Anzeige der Einzelzellenspannung:

Um diese Einstellungen vorzunehmen, navigieren Sie bitte zum Menü 'Cells Voltage' und betätigen Sie <↔>, das Display stellt sich dann wie folgt dar:

| CELLS | VOLT AL | .ARM |
|-------|---------|------|
| MAX.  | 4.22V   | ₫    |
| MIN.  | 3. 00V  | ₫    |
| DIFF  | 0. 05V  | ₫    |

| Das entsprechende Menü, der Cell-Monitor wird angezeigt.         |                         |  |  |  |
|------------------------------------------------------------------|-------------------------|--|--|--|
| Der Einstellbereich geht jeweils von:                            |                         |  |  |  |
| <b>MAX:</b> 0,06 V bis 28,0 V<br><b>DIFF:</b> 0,01 V bis 27,95 V | MIN: 0,05 V bis 27,99 V |  |  |  |

2. Alarm für die Anzeige der Gesamtspannung eines Akkus:

Um diese Einstellungen vorzunehmen, navigieren Sie bitte zum Menü 'Pack Voltage' und betätigen Sie <↔>, das Display stellt sich dann wie folgt dar:

| PACK | VOLT AL | ARM |
|------|---------|-----|
| MAX. | 60. 00V | ø   |
| MIN. | 0.000V  | ₫   |
| DIFF | 60. 00V | ₫   |

Für PACK VOLTAGE ALARM müssen die Hochstromstecker angeschlossen sein, so als wenn der **Watt-Monitor** aktiviert wird. Der Einstellbereich geht jeweils von: **MAX:** 0,05 V bis 60,00 V **MIN:** 0,00 V bis 59,95 V **DIFF:** 0,05 V bis 60,00 V

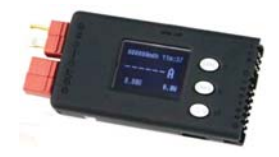

3. Alarm für die Anzeige einer Zeitüberschreitung:

Um diese Einstellungen vorzunehmen, navigieren Sie bitte zum Menü 'Time Over' und betätigen Sie <↔>, das Display stellt sich dann wie folgt dar:

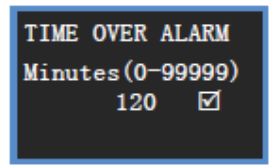

Für TIME OVER ALARM muss der **Watt-Monitor** angewendet und angeschlossenen werden. Im Display wird '**T-OVER**' angezeigt. Der Einstellbereich geht von: 0–99.999 Min.

#### 4. Alarm für die Stromanzeige:

Um diese Einstellungen vorzunehmen, navigieren Sie bitte zum Menü 'Current' und betätigen Sie <↔>, das Display stellt sich dann wie folgt dar:

| CURRENT ALARM |         |   |  |
|---------------|---------|---|--|
| MAX.          | 130. OA | ☑ |  |
| MIN.          | -130 A  | ☑ |  |
| DIFF          | 260. OA | ☑ |  |

Für CURRENT ALARM muss der Watt-Monitor angewendet und die entsprechenden Anschlüsse vorgenommen werden.
Der Einstellbereich geht jeweils von:
MAX: 129,0 A bis 130,0 A MIN: 130,0 A bis 129,5 A
DIFF: 0,0 A bis 260,0 A

#### 5. Alarm für die Leistungsanzeige:

Um diese Einstellungen vorzunehmen, navigieren Sie bitte zum Menü 'Power' und betätigen Sie <->, das Display stellt sich dann wie folgt dar:

| POWE | R ALARM |   |
|------|---------|---|
| MAX. | 7800W   | ☑ |
| MIN. | -7800W  | ☑ |
| DIFF | 15600W  | ₫ |
|      |         |   |

Für POWER ALARM muss der Watt-Monitor angewendet und die entsprechenden Anschlüsse vorgenommen werden.
Der Einstellbereich geht jeweils von:
MAX: -7.799 W bis 7.800 W MIN: 7.800 W bis 7.799 W
DIFF: 1 W bis 15.600 W

#### 6. Alarm für die Kapazitätsanzeige:

Um diese Einstellungen vorzunehmen, navigieren Sie bitte zum Menü 'Capacity' und betätigen Sie <->, das Display stellt sich dann wie folgt dar:

CAPACITY ALARM (100-999900mAh) 999900 ☑ Für CAPACITY ALARM muss der **Watt-Monitor** angewendet und die entsprechenden Anschlüsse vorgenommen werden. Beim Erreichen des Wertes ertönt der Alarm. Der Einstellbereich geht von: 100–999.900 mAh

#### 7. Alarm für die Temperaturanzeige:

Um diese Einstellungen vorzunehmen, navigieren Sie bitte zum Menü 'Temperature' und betätigen Sie <-, das Display stellt sich dann wie folgt dar:

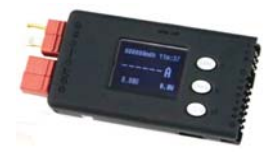

| TEMP | . ALARM |   |
|------|---------|---|
| MAX. | 125. OC | Ð |
| MIN. | -55. OC |   |
| DIFF | 180. OC | Ð |

Für TEMP. ALARM muss der **Temperatur-Monitor** angewendet und entsprechende Sensoren angeschlossen werden. Der Einstellbereich geht jeweils von: **MAX:** -54,9°C–125°C **MIN:** -55°C–124,9°C **DIFF:** -0,1°C–180°C

#### 8. Alarm für die Drehzahlanzeige:

Um diese Einstellungen vorzunehmen, navigieren Sie bitte zum Menü 'RPM' und betätigen Sie <↔>, das Display stellt sich dann wie folgt dar:

| RPM ALARM                                         | Für RPM ALARM muss der Tachometer-Monitor angewendet                                                                                                  |
|---------------------------------------------------|----------------------------------------------------------------------------------------------------|
| MAX. 99990 RPM⊠<br>MIN. O RPM⊡<br>DIFF 99990 RPM⊡ | und der integrierte Sensor benutzt werden.<br>Der Einstellbereich geht jeweils von:<br>MAX: 10–999.990 RPM MIN: 0–999.980 RPM<br>DIFF: 10–999.990 RPM |

#### 9. Alarm für die Periodenmessung:

Um diese Einstellungen vorzunehmen, navigieren Sie bitte zum Menü 'Period' und betätigen Sie <↔>, das Display stellt sich dann wie folgt dar:

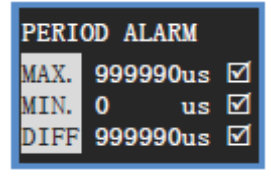

Für PERIOD ALARM muss der **PWM-Monitor** angewendet und die entsprechenden Anschlüsse hergestellt sein. Der Einstellbereich geht jeweils von: **MAX:** 10–999.990 μs **MIN:** 10–999.980 μs **DIFF:** 10–999.990 μs

# 10. Alarm für die Impulsmessung:

Um diese Einstellungen vorzunehmen, navigieren Sie bitte zum Menü 'Pulse' und betätigen Sie <->, das Display stellt sich dann wie folgt dar:

| PULSE ALARM<br>MAX. 999990us ☑<br>MIN. 0 us ☑<br>DIFF 999990us ☑ | <ul> <li>Für PLUSE ALARM muss der <b>PWM-Monitor</b> angewendet und die entsprechenden Anschlüsse hergestellt sein.</li> <li>Der Einstellbereich geht jeweils von:</li> <li>MAX: 10–999.990 μs MIN: 10–999.980 μs</li> <li>DIFF: 10–999.990 μs</li> </ul> |
|------------------------------------------------------------------|----------------------------------------------------------------------------------------------------|
|------------------------------------------------------------------|----------------------------------------------------------------------------------------------------|

# 10. <u>Parameter Setup</u>

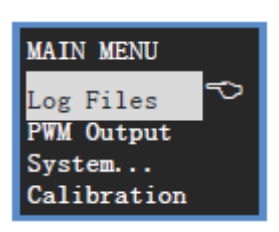

Um dieses Menü zu erreichen muss die Taste für 3 Sek. betätigt werden, dadurch wird das Hauptmenü (*MAIN MENU*) angezeigt.

Die Auswahl erfolgt durch die <▲> oder <▼> Taste und muss mit <↔> bestätigt werden. Um zur vorhergehenden Anzeige zurückzukommen muss <↔> für mind. 3 Sek. gedrückt werden.

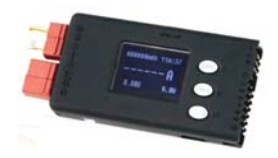

# 10.1 Log-File-Management

Um Dateien zu verwalten, navigieren Sie bitte zum Menü 'Log Files' und betätigen Sie <↔>, das Display stellt sich dann wie folgt dar:

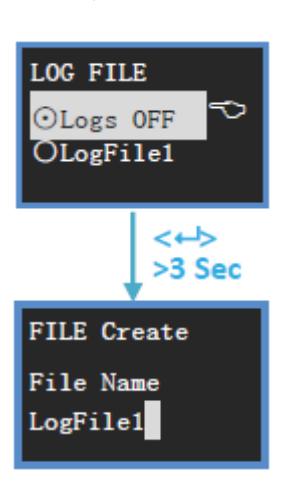

Die erste Datei (Logs OFF), die gewählt werden kann ist deaktiviert, sie ist geschlossen.

Betätigen Sie die <▲> Taste für mind. 3 Sek. um **einen neuen** Log File zu erstellen.

Um eine Datei zu benennen, wenden Sie folgende Methode an: Mit  $< \Delta >$  wählen Sie den gewünschten Buchstaben, beim Halten der Taste scrollen Sie durch den Zeichensatz, mit der  $< \nabla >$  Taste löschen und mit  $< \rightarrow >$  bestätigt Sie ein Zeichen. Eine Änderung muss durch zweimalige Betätigung von  $< \rightarrow >$  durchgeführt werden. Um zur vorhergehenden Anzeige zurückzukommen und den Vorgang abzubrechen, muss  $< \rightarrow >$  3 Sek. betätigt werden.

Verwaltung von bereits existierenden Dateien:

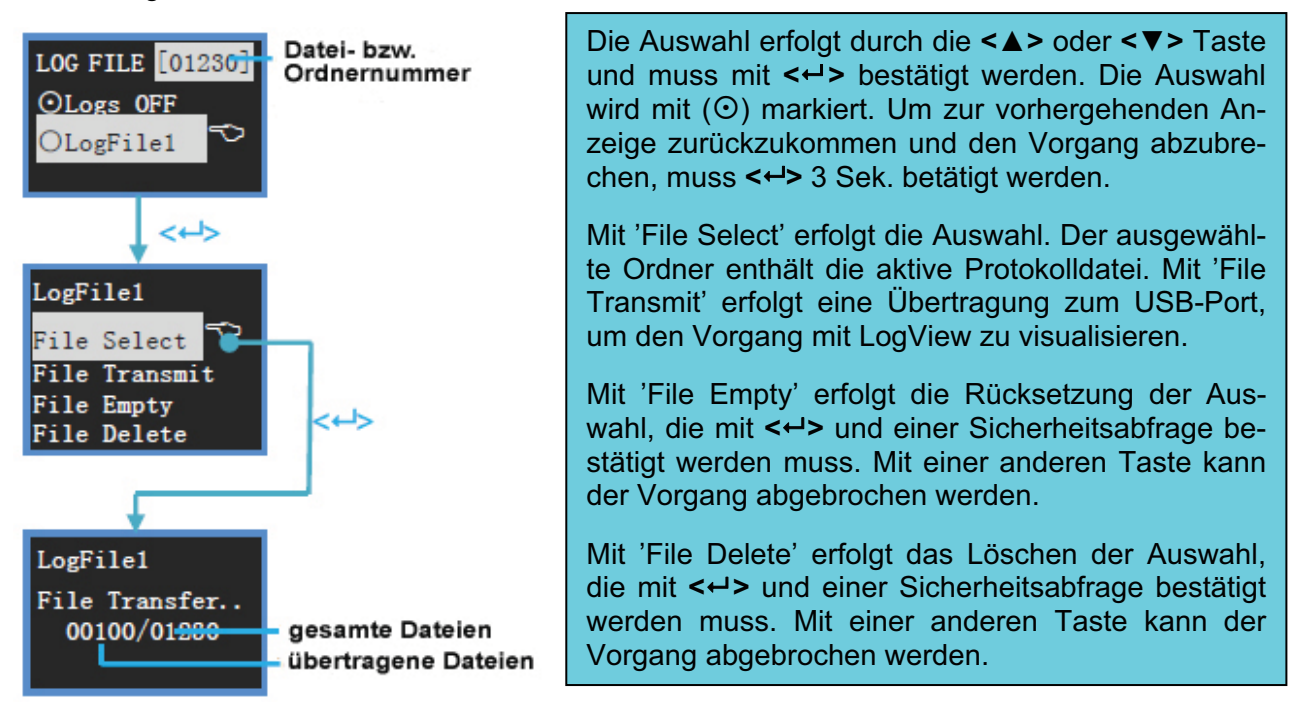

#### 10.2 <u>PWM-Ausgangssignale generieren</u>

| PWM OUTPUT |  |
|------------|--|
| Manual 💎   |  |
| Auto       |  |
| Setting    |  |

Um PWM Ausgangssignale zu generieren, navigieren Sie bitte zum Menü 'PWM Output' und betätigen Sie <↔>, das Display stellt sich dann wie nebenstehend dar:

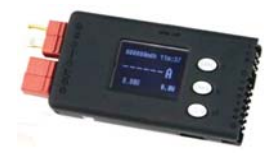

Die Auswahl erfolgt durch die  $<\Delta>$  oder  $<\nabla>$  Taste und muss mit <+> bestätigt werden. Um zur vorhergehenden Anzeige zurückzukommen, muss <+> für mind. 3 Sek. gedrückt werden.

Die weiteren Abläufe werden im Folgenden dargestellt.

#### 1. Manuelle Einstellung der PWM-Signale

Um PWM-Ausgangssignale manuell einzustellen, navigieren Sie bitte zum Menü 'Manual' und betätigen Sie <↔>, das Display stellt sich dann wie folgt dar:

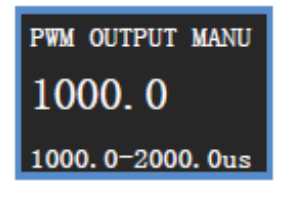

Mit <▲> oder <▼> erfolgt die Einstellung, die mit <⊶> bestätigt werden muss. Um zur vorhergehenden Anzeige zurückzukommen, muss <↔> für mind. 3 Sek. gedrückt werden.

In der unteren Zeile wird der mögliche Einstellbereich angezeigt. Bei einer evtl. Anpassung des Bereichs werden fehlerhafte Vorgaben gemeldet: **PWM SETTING > PWM Adjustable Range Settings** 

#### 2. Automatische Einstellung der PWM-Signale

Um PWM-Ausgangssignale automatisch einzustellen, navigieren Sie bitte zum Menü 'Auto' und betätigen Sie <↔>, das Display stellt sich dann wie folgt dar:

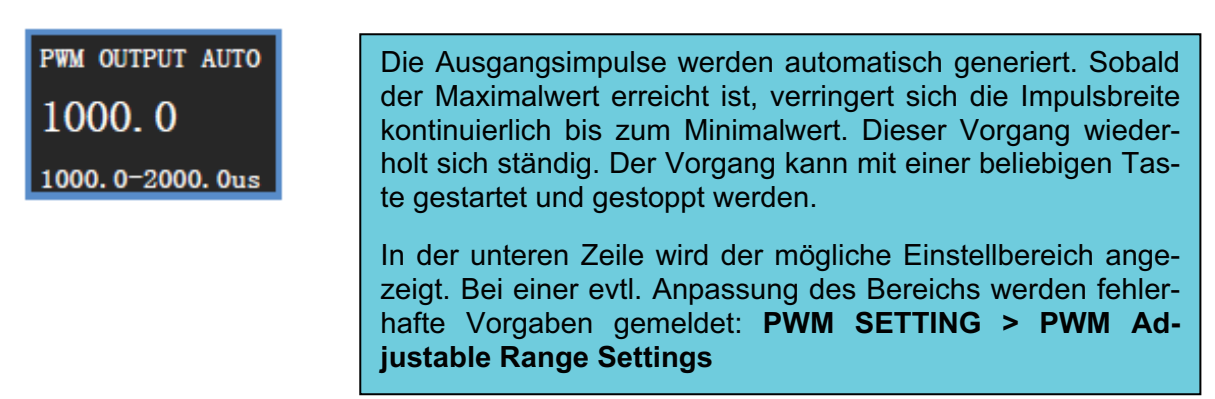

#### 3. <u>PWM-Vorgaben einstellen</u>

Um PWM-Vorgaben einzustellen, navigieren Sie bitte zum Menü 'Settings' und betätigen Sie <↔>, das Display stellt sich dann wie folgt dar:

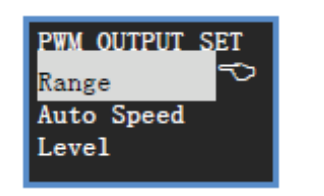

Die Auswahl erfolgt durch die <▲> oder <▼> Taste und muss mit <← > bestätigt werden. Um zur vorhergehenden Anzeige zurückzukommen, muss <← > für mind. 3 Sek. gedrückt werden.

Die weiteren Abläufe werden im Folgenden dargestellt.

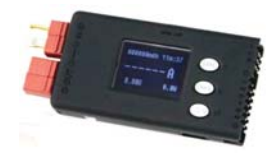

#### a. Impulseinstellung

Um die Impulsbreite einzustellen, navigieren Sie bitte zum Menü 'Range' und betätigen Sie <↔>, das Display stellt sich dann wie folgt dar:

| PWM ADJ.RANGE  | Der Einstellbereich der Impulsbreite kann in folgenden Gren- |
|----------------|--------------------------------------------------------------|
| STEP 10.0 us   | zen vorgenommen werden:                                      |
| MIN. 1000.0 us | <b>STEP:</b> 0,5–10.000 μs <b>MIN:</b> 0–20.000 μs           |
| MAX. 2000.0 us | <b>MAX:</b> 0–20.000 μs                                      |

#### b. <u>Wiederholungsgeschwindigkeit vorgeben</u>

Um die Geschwindigkeit für den automatischen Betrieb einzustellen, navigieren Sie bitte zum Menü 'Auto Speed' und betätigen Sie <↔>, das Display stellt sich dann wie folgt dar:

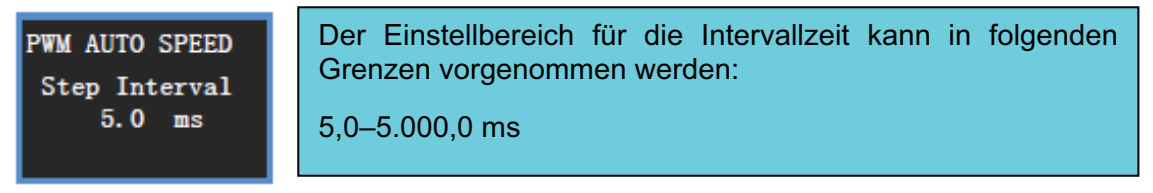

# b. Positiver oder negativer Impuls

Um die Impulsform einzustellen, navigieren Sie bitte zum Menü 'Level' und betätigen Sie <⊶>, das Display stellt sich dann wie folgt dar:

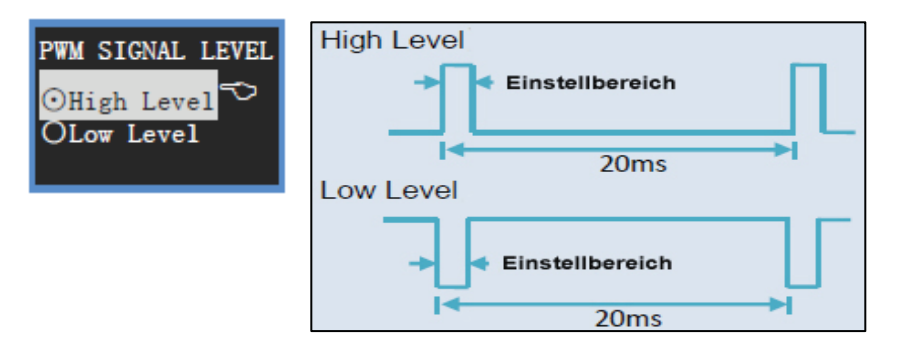

# 10.3 Motor-KV-Messungen vornehmen

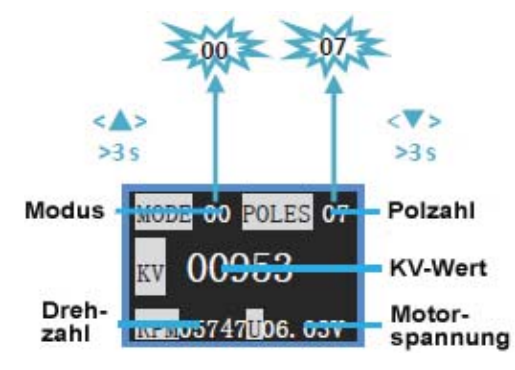

Um einen Motor zu vermessen, navigieren Sie bitte zum Menü 'Motor KV Meter' und betätigen Sie <↔→>, das Display stellt sich dann wie nebenstehend dar. Der Modus, die Art des verwendeten Motors und die Polzahl müssen evtl. angepasst werden.

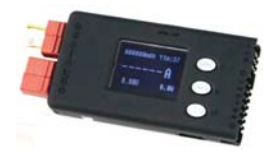

Betätigen Sie <▲> für 3 Sek., der aktuelle Modus wird blinkend dargestellt und kann mit
<▲>/<▼> verändert und mit <↔> bestätigt werden.
Betätigen Sie <▲> für 3 Sek., die Polzahl wird blinkend dargestellt und kann mit
<▲>/<▼> verändert und mit <↔> bestätigt werden.
Einstellbereiche:
MODE: 0, 1 POLES: 2–30 Motor Spannung: 0,05–28,0 V

# 10.4 <u>Systemeinstellungen durchführen</u>

Um grundsätzliche Systemeinstellungen vorzunehmen, navigieren Sie bitte zum Menü 'System …' und betätigen Sie <↔>, das Display stellt sich dann wie folgt dar.

| SYSTEM SETTING |
|----------------|
| Temp. Unit 💎   |
| Beep Tone      |
| LCD Screen     |
| Alarm Setting  |
| Rec. Interval  |
| Start          |
| Power Save     |

Die Auswahl erfolgt durch die <▲> oder <▼> Taste und muss mit <← > bestätigt werden. Um zur vorhergehenden Anzeige zurückzukommen, muss <← > für mind. 3 Sek. gedrückt werden.

Die weiteren Abläufe werden im Folgenden dargestellt.

#### 1. Temperatureinheit vorgeben

Um die Temperatureinheit einzustellen, navigieren Sie bitte zum Menü 'Temp. Unit' und betätigen Sie <↔>, das Display stellt sich dann wie folgt dar:

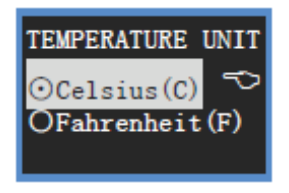

Die Auswahl erfolgt durch die  $<\Delta>$  oder  $<\nabla>$  Taste und muss mit <+> bestätigt werden. Die Auswahl wird mit  $(\bigcirc)$ markiert. Um zur vorhergehenden Anzeige zurückzukommen und den Vorgang abzubrechen, muss <+> 3 Sek. betätigt werden.

Wählen Sie 'Celsius (C)' für eine Anzeige in °C Wählen Sie 'Fahrenheit (F)' für eine Anzeige in °F

#### 2. Akustische Signale einstellen

Um einzustellen, dass z.B. bei jeder Tastenbetätigung ein akustisches Signal ertönt, navigieren Sie bitte zum Menü 'Beep Tone' und betätigen Sie <↔>, das Display stellt sich dann wie folgt dar:

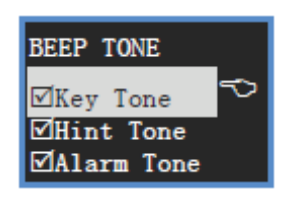

Die Auswahl erfolgt durch die  $<\Delta>$  oder  $<\nabla>$  Taste, mit  $<\prec>$  wird die Option aktiviert bzw. deaktiviert ( $\square/\square$ ). Um eine Änderung zu bestätigen und zur vorhergehenden Anzeige zurückzukommen, muss  $<\prec>$  für 3 Sek. gedrückt werden.

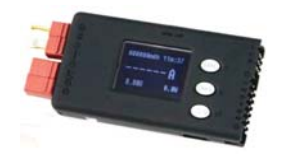

Die einzelnen Optionen, haben folgende Bedeutung:

Key Tone: Bei Aktivierung ertönt bei jeder Tastenbetätigung ein akustisches Signal.

Hint Tone: Bei Aktivierung wird der Status jeweils akustisch signalisiert.

Alarm Tone: Bei Aktivierung ertönt bei einer Überschreitung einer voreingestellten Schwelle jeweils für 4 Sek. ein Alarmton.

#### 3. Helligkeit und Kontrast des Displays einstellen

Um Helligkeit und Kontrast zu optimieren, navigieren Sie bitte zum Menü 'LCD Screen' und betätigen Sie <↔>, das Display stellt sich dann wie folgt dar:

| Brightness<br>- Contrast<br>- Contrast | Mit <▲> wird die jeweilige Einstellung erhöht, mit <▼> ver-<br>ringert, mit <↔> muss eine Änderung aktiviert werden. Um<br>eine Änderung zu bestätigen und zur vorhergehenden Anzei-<br>ge zurückzukommen, muss <↔> für 3 Sek. gedrückt werden. |
|----------------------------------------|----------------------------------------------------------------------------------------------------|
|----------------------------------------|----------------------------------------------------------------------------------------------------|

#### 4. Alarmeinstellungen

Um Alarmeinstellungen zu verändern, navigieren Sie bitte zum Menü 'Alarm Setting' und betätigen Sie <↔>, das Display stellt sich dann wie folgt dar:

Die Auswahl erfolgt durch die <▲> oder <▼> Taste und ALARM SETTING muss mit <↔ > bestätigt werden. Um zur vorhergehenden Signal Outpu Anzeige zurückzukommen, muss <↔> für mind. 3 Sek. ge-Activation drückt werden. Die weiteren Abläufe werden im Folgenden dargestellt. Die Auswahl erfolgt durch die <▲> oder <▼> Taste und muss mit  $\langle - \rangle$  bestätigt werden. Die Auswahl wird mit  $(\odot)$ markiert. Um eine Änderung zu bestätigen und zur vorherge-ALARM OUTPUT henden Anzeige zurückzukommen, muss <↔ > für 3 Sek. ⊙Toggle NO. gedrückt werden. OToggle NC. OHold NO. Wenn der gemessene Wert die eingestellte Alarmschwelle OHold NC. überschreitet, wird der Alarm auslöst. Wenn der gemessene Wert auf normale Daten zurückgeht, und die Option 'Toggle' voreingestellt ist, wird der Alarm eingestellt, bei 'Hold' bleibt der Alarm bestehen.

Die einzelnen Optionen, haben folgende Bedeutung:

- Der normale Toggle-Modus ist aktiviert. Toggle NO.:
- **Toggle NC.:** Der normale Toggle-Modus ist deaktiviert.
- Hold NO.: Der normale Hold-Modus ist aktiviert.
- Hold NC.: Der normale Hold-Modus ist deaktiviert.

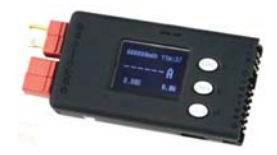

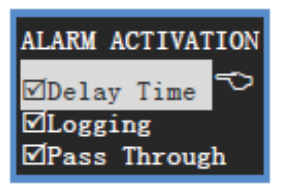

Die Auswahl erfolgt durch die  $<\Delta>$  oder  $<\nabla>$  Taste, mit  $<\prec>$  wird die Option aktiviert bzw. deaktiviert ( $\square/\square$ ). Um eine Änderung zu bestätigen und zur vorhergehenden Anzeige zurückzukommen, muss  $<\prec>$  für 3 Sek. gedrückt werden.

Die einzelnen Optionen, haben folgende Bedeutung:

- Delay Time: Nach dem Einschalten besteht eine Verzögerungszeit für den Alarm.
- **Logging:** Ein Alarm wird erst nach dem Beginn einer Aufzeichnung ausgelöst.
- **Pass Through:** Ein Alarm wird erst ausgelöst, wenn der Messwert, wenigstens für eine kurze Zeit, innerhalb der eingestellten Grenzwerte gelegen hat.

#### 5. Aufzeichnungs-Intervallzeit vorgeben

Um Alarmeinstellungen zu verändern, navigieren Sie bitte zum Menü 'Rec. Interval' und betätigen Sie <↔>, das Display stellt sich dann wie folgt dar:

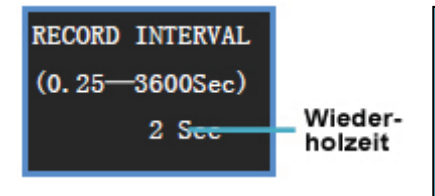

Mit <▲> wird die jeweilige Einstellung erhöht, mit <▼> verringert, mit <←> muss eine Änderung aktiviert werden. Um eine Änderung zu bestätigen und zur vorhergehenden Anzeige zurückzukommen, muss <←> für 3 Sek. gedrückt werden.

**Einstellbereich:** 0,25 bis 3.600 Sek.

#### 6. Starteinstellungen vorgeben

Um Alarmeinstellungen zu verändern, navigieren Sie bitte zum Menü 'Start …' und betätigen Sie <-->, das Display stellt sich dann wie folgt dar:

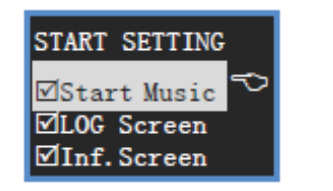

Die Auswahl erfolgt durch die <▲> oder <▼> Taste, mit <←> wird die Option aktiviert bzw. deaktiviert (☑/□). Um eine Änderung zu bestätigen und zur vorhergehenden Anzeige zurückzukommen, muss <←> für 3 Sek. gedrückt werden.

Die einzelnen Optionen, haben folgende Bedeutung:

Start Music: Beim Einschalten wird eine Melodie abgespielt.

LOG Screen: Im Display wird das Logo des Gerätes angezeigt.

Inf. Screen: Beim Einschalten werden die wichtigsten Informationen angezeigt.

7. Power-Management

Um die Einstellungen für den Energiebedarf des Datenloggers zu verändern, navigieren Sie bitte zum Menü 'Power Save' und betätigen Sie <->, das Display stellt sich dann wie folgt dar:

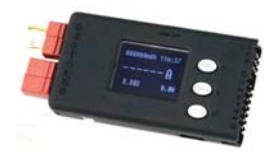

| POWER SAVE SET<br>ONot Save<br>OLight OFF<br>OSleep Mode | Die Auswahl erfolgt durch die <▲> oder <▼> Taste und<br>muss mit <↔> bestätigt werden. Die Auswahl wird mit (☉)<br>markiert. Um eine Änderung zu bestätigen und zur vor-<br>hergehenden Anzeige zurückzukommen, muss <↔> für 3<br>Sek. gedrückt werden. |
|----------------------------------------------------------|----------------------------------------------------------------------------------------------------|
|                                                          | Mit <▲> wird die jeweilige Einstellung erhöht, mit <▼><br>verringert, mit <↔> muss eine Änderung aktiviert werden.<br>Um eine Änderung zu bestätigen und zur vorhergehen-<br>den Anzeige zurückzukommen, muss <↔> für 3 Sek.<br>gedrückt werden.        |
| SAVE TIME SET                                            | Einstellbereich:                                                                                                    |
| Minutes (1-240)                                          | 1 bis 240 Min.                                                                                                    |
| 005                                                      |                                                                                                    |

Die einzelnen Optionen, haben folgende Bedeutung:

- Not Save: Es werden wie gewohnt Daten aufgezeichnet, ohne zu speichern.
- Light Off: Die Hintergrundbeleuchtung schaltet sich nach der individuell voreingestellten Zeit aus, wenn keine Taste betätigt wurde. Drücken Sie eine beliebige Taste, um zur normalen Anzeige zurückzukehren. Drücken Sie <↔> um die Zeitvorgabe zu speichern und das SAVE TIME SET Untermenü zu aktivieren.
- Sleep Mode: Das Gerät wird nach einer individuell einstellbaren Zeit in den Ruhezustand versetzt. Drücken Sie eine beliebige Taste, um zur normalen Anzeige zurückzukehren. Drücken Sie <↔> um die Zeitvorgabe zu speichern und das SAVE TIME SET Untermenü zu aktivieren.

#### 10.5 PowerLog 6S kalibrieren

Um den Datenlogger zu kalibrieren, navigieren Sie bitte zum Menü 'Calibration' und betätigen Sie <↔>, das Display stellt sich dann wie folgt dar.

| CALIBRATION<br>⊙Default ∽                                                                                                    | Default:                                                                        | Es gilt die werksseitig vorgenommene und voreingestellte Kalibrierung.                                                                                                    |
|----------------------------------------------------------------------------------------------------|---------------------------------------------------------------------------------|----------------------------------------------------------------------------------------------------|
| OUser Setting                                                                                                    | User Setting:                                                                   | Eigen durchzuführender Kalibrierungs-<br>vorgang. Das entsprechende Feld muss<br>markiert sein (☉) und mit <↔ bestätigt<br>werden.                                                                      |
| Stromwert         C25. 80A         V13. 07V         Gesamt-spannung           Zelle 1         24. 018V         24. 015V         Zelle 4           Zelle 2         24. 022V         44. 017V         Zelle 5           Zelle 3         24. 002V         64. 019V         Zelle 6 | Der Wert der<br>angezeigte W<br>um die Anzei<br>gern. Drücker<br>auf den tatsäc | kalibriert werden muss blinkt. Wenn der<br>/ert nicht stimmt, drücken Sie bitte <▼><br>ge auf den tatsächlichen Wert zu verrin-<br>n Sie bitte <▲> um den angezeigten Wert<br>chlichen Wert zu erhöhen. |

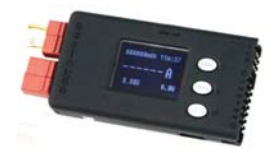

Um eine Änderung zu bestätigen und zum nächsten Wert zu kommen muss <↔> gedrückt werden. Bewegen Sie sich bitte auf diese Art und Weise durch alle Anzeigen.

Betätigen Sie die <▲> und die <▼> Taste 3 Sek. lang, um die Änderungen zu speichern. Mit einer Betätigung von <↔> für 3 Sek. wird der Vorgang abgebrochen.

Hinweis:

- Bei falscher oder fehlerhaft durchgeführter Kalibrierung des Datenloggers, kann der Akku beschädigt werden, oder andere Gefahren auftreten. Wir weisen jede Verantwortung dafür zurück und übernehmen keinerlei Haftung, da wir die von Ihnen durchgeführten diesbezüglichen Einstellungen nicht überprüfen können.
- Um die exakten Spannungs- und Stromwerte zu ermitteln, empfehlen wir den Einsatz eines genauen 4½-stelligen Digitalmultimeters.
- Eine vom Benutzer durchgeführte Kalibrierung hat keinen Einfluss auf die werksseitige Einstellung. Es kann 'User Setting' oder 'Default' gewählt und damit die Werkseinstellungen wieder aktiviert werden.

#### 11. <u>PowerLog Firmware-Update</u>

Um ein neues Firmware-Update zu laden, gehen Sie wie folgt vor:

- Starten Sie das Programm X:\Upgrader\Upgrader.exe. Sie können die Datei Upgrader.exe von der Firmenwebseite http://www.jun-si.com/UploadFiles/Upgrader.rar laden.
- Verbinden Sie den Datenlogger über das USB-Kabel mit einem PC bzw. Notebook, wählen Sie das Gerät aus der Liste (Device List) aus. Wählen Sie die aktuelle Firmware Datei aus, das ist die letzte angezeigte Datei. Der Prozess startet, wenn Sie 'Update' anklicken.

|           | Device List Include COMx Port                                                                                                    | Type                                                                                                    | File name                                                                                                    | Ver                                                                                                    | Updated                                                                                                    |
|-----------|----------------------------------------------------------------------------------------------------|----------------------------------------------------------------------------------------------------|----------------------------------------------------------------------------------------------------|----------------------------------------------------------------------------------------------------|----------------------------------------------------------------------------------------------------|
| Upgrading | Type: Junsi PowerLog USB HID, S/N:1007148000       Select Update File       D:\PowerLog\PowerLog65_V102.bin       Download       File Information       Version: V1.02       Type: PowerLog       Memo: 2010-07-16 | 2008<br>2008<br>2008<br>10:08+<br>CelLog 65<br>10:08<br>10:08<br>100 | (2000_V313b)<br>(2006_V313b)<br>(2066_V313b)<br>(21010E+_V313b)<br>(21010E_V313b)<br>(21006_V313b)<br>(21006_V313b)<br>(23010E_V313b)<br>(23010E_V313b)<br>(23010E_V313b)<br>(23010E_V313b)<br>(23010E_V313b)<br>(23010E_V313b)<br>(2000_V313b)<br>(2000_V31ab)<br>(2000_V31ab)<br>(2000_V31ab) | (3.13b<br>(3.13b<br>(3.13b<br>(3.13b<br>(3.13b<br>(3.13b<br>(3.13b<br>(3.13b)<br>(3.13b)<br>(3.13 | 2010/03/01<br>2010/03/01<br>2010/03/01<br>2010/03/01<br>2010/03/01<br>2010/03/01<br>2010/03/01<br>2010/05/17<br>2010/05/17 |

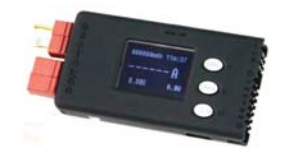

# 12. <u>Verwendung von LogView beim Einsatz des PowerLog 6S</u>

Zunächst gilt unser Dank den Entwicklern von LogView für das hervorragende Visualisierungsprogramm. http://www.logview.info

Für die Installation führen Sie folgende Schritte durch:

- Um LogView zu installieren, starten Sie das Programm X:\ logview \ LogViewInstaller.exe (dabeisteht X für den Laufwerksbuchstaben Ihres CD-ROM-Laufwerks.
- Verbinden Sie den Datenlogger über das USB-Kabel mit einem PC bzw. Notebook.
- Starten Sie LogView, und folgen Sie den dargestellten Anweisungen:
  - 1) Bitte wählen Sie zunächst die gewünschte Sprache, Deutsch ist voreingestellt.

| Datei | Bearbeiten Gerät Grafik   | Anal | ysen | Tools Ans | sicht Hilf                             | e      |           |       |
|-------|---------------------------|------|------|-----------|----------------------------------------|--------|-----------|-------|
| 10    | Neu                       |      | 3    | - 🎎 🗧     | ······································ | ×0 🖃   |           |       |
| 2     | Öffnen                    |      |      |           |                                        |        |           |       |
|       | Speichern                 |      | Z P  | a         | 1                                      |        | 2         | 3     |
|       | Speichern unter           |      |      | -9.       |                                        |        |           |       |
|       | Historie                  | ÷    |      |           |                                        |        |           |       |
|       | Gerätedaten importieren   |      |      |           |                                        |        |           |       |
|       | Tabelle Exportieren       | ۲    |      |           |                                        |        |           |       |
|       | Grafik Exportieren        |      |      |           |                                        |        |           |       |
| 8     | Grafik als EMail senden   |      |      |           |                                        |        |           |       |
|       | Google Earth Export (KML) |      |      |           |                                        | ្ត្រ   | η         | 2     |
|       | Einstellungen             | ۲    |      | Σ         | 1-128                                  | iod [r | xt /1.    | Ē     |
| 9     | Sprache                   | •    | •    | Deutsch   | 10-                                    | e Ber  | ш U-<br>С | otice |
|       | Drucken                   | •    |      | English   |                                        | Puls   | Ter       | 100   |
| 8     | Donationware              |      |      | -         |                                        | 120-22 |           |       |
| 8     | Beenden                   |      |      |           |                                        |        |           |       |
|       | – Cell 4                  |      |      |           |                                        |        |           |       |
| V -   | – Cell 5                  |      |      |           |                                        |        |           |       |

2) Klicken Sie danach auf Gerät und dann auf Gerät und Port wählen

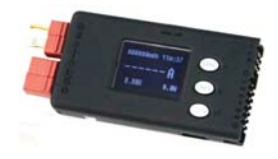

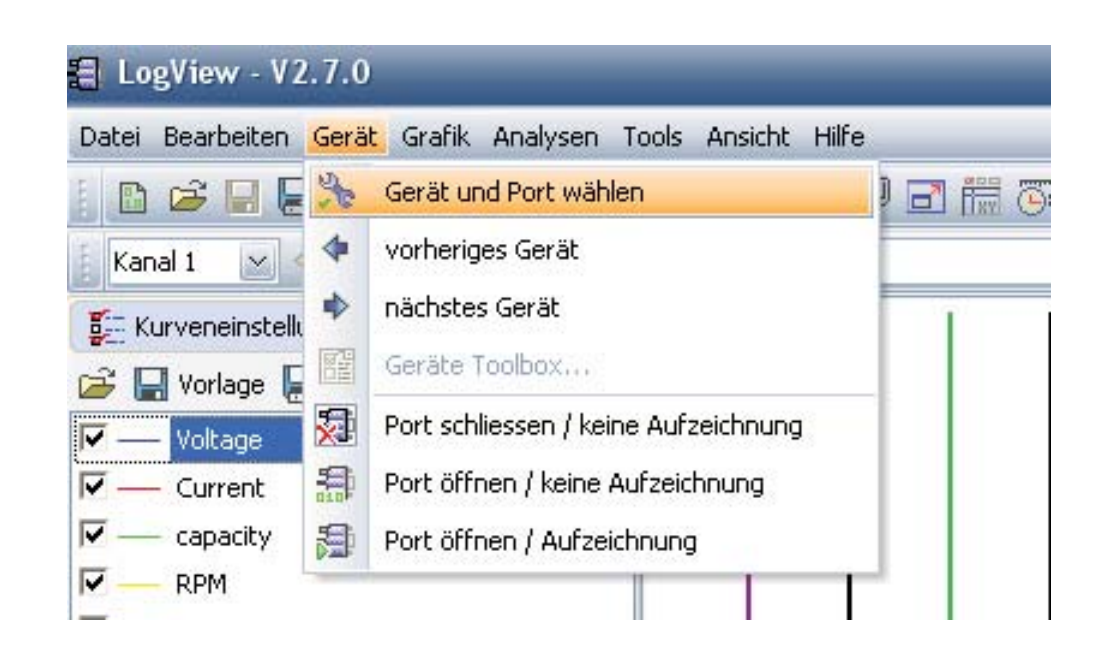

3) Wählen Sie **Junsi PowerLog 6S** aus der Geräteliste aus und bestimmen Sie individuell den richtigen Port für Ihren Rechner.

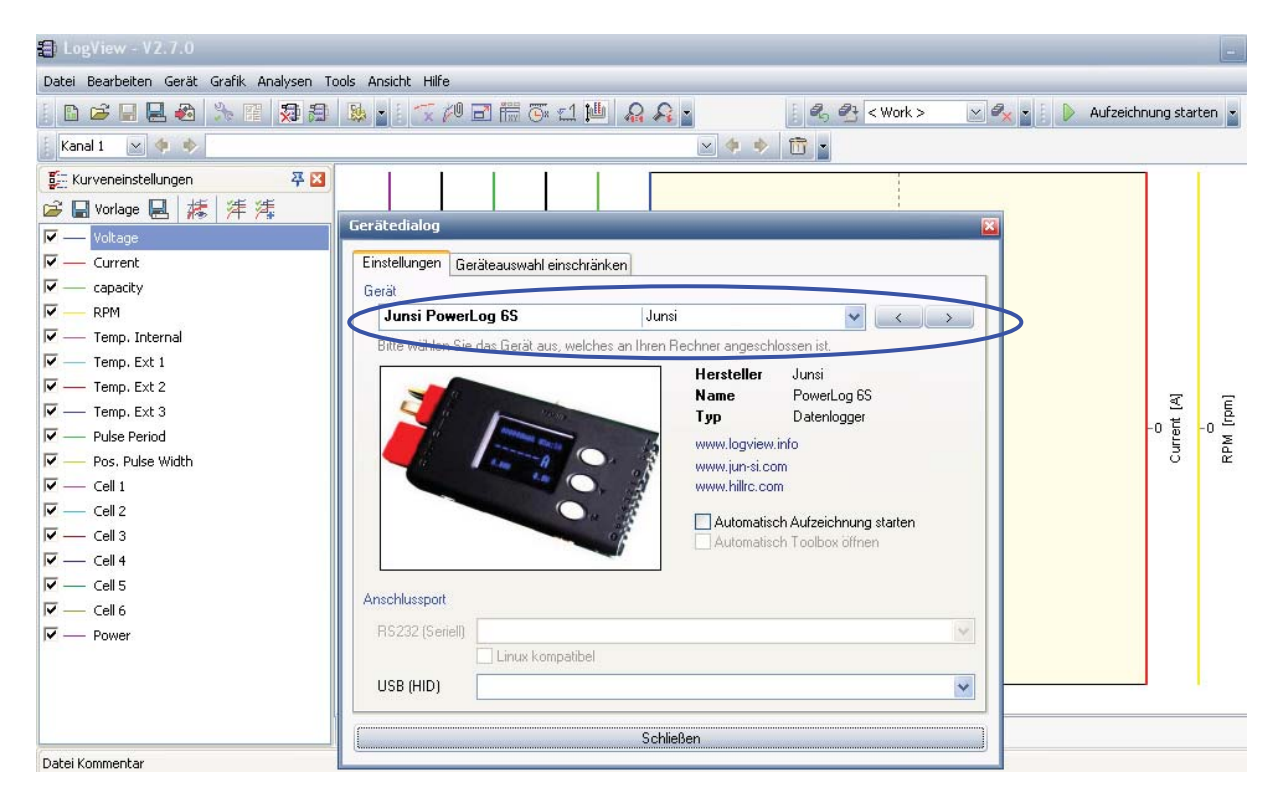

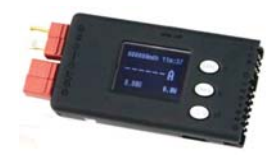

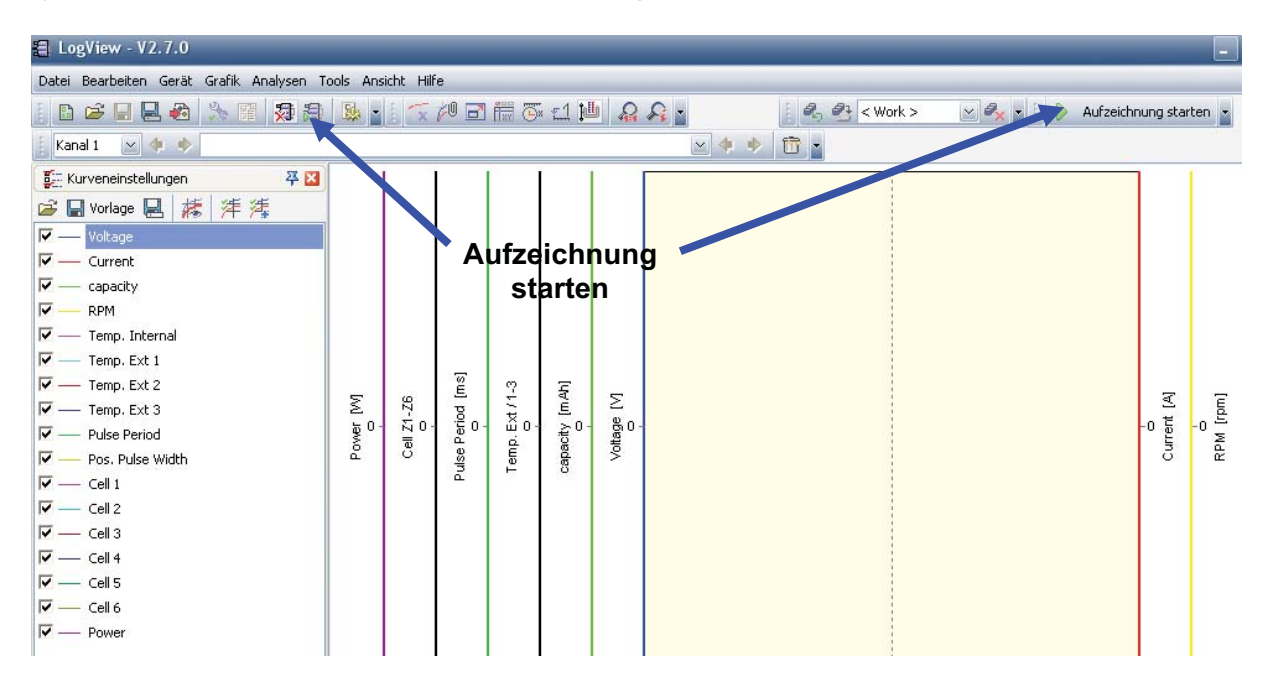

4) Klicken Sie die Schaltfläche 'Aufzeichnung starten' an.

#### 13. <u>Haftungsausschluss</u>

Die Bedingungen und Methoden bei Installation, Betrieb, Verwendung und Wartung dieses Produktes können von der Fa. *Hückmann* nicht überwacht werden. Daher übernimmt die Fa. *Hückmann* keinerlei Haftung für Verluste, Schäden oder Kosten, die sich aus fehlerhafter Verwendung und Betrieb ergeben oder in irgendeiner Weise damit zusammenhängen. Soweit gesetzlich zulässig ist die Verpflichtung von Schadenersatz, gleich aus welchem Rechtsgrund, begrenzt auf den Rechnungswert unserer unmittelbar an dem Ereignis beteiligten Warenmenge. Es gelten die üblichen Garantiebedingungen. So dürfen Sie das Produkt z.B. nur ordnungsgemäß verwendet und nicht geöffnet haben.

#### 14. Copyright by

Batterien-Vertrieb & Spezial Products Uhren W. Hückmann GmbH: Jede Veröffentlichung, Weitergabe oder kommerzielle Verwendung bedarf unserer schriftlichen Genehmigung. Alle in dieser Gebrauchsanweisung aufgeführten Artikelnamen und Abbildungen sind Eigentum des jeweiligen Herstellers. Für Druckfehler, Änderungen und Irrtümer wird keine Haftung übernommen.

Wir wünschen Ihnen viel Freude mit dem Monitor und Datenlogger PowerLog 6S.

Niederlauer, Oktober 2010

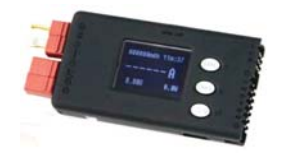

# Für Ihre Notizen

In die folgende Tabelle können Sie für Ihre Akkus wichtige Parameter eintragen. Sie haben damit eine Unterlage, mit deren Hilfe Sie den Verlauf der Gesamtspannung und der Einzelzellenspannung eines Akkus, wie sie durch den Datenlogger PowerLog 6S ermittelt wurden, dokumentieren können. Mit diesen Werten können Sie die Leistungsfähigkeit eines Akkus gut einschätzen. Es empfiehlt diese Seite zum Gebrauch zu fotokopieren.

| Datum | Akku | eingesetzt | Gesamt-  | Einzelzellenspannunger |          |                                               |
|-------|------|------------|----------|------------------------|----------|-----------------------------------------------|
| Dutum | ANNA |            | spannung |                        |          | <u>, , , , , , , , , , , , , , , , , , , </u> |
|       |      |            |          |                        |          |                                               |
|       |      |            | V        | Zelle 2: V             |          | <u>v</u>                                      |
|       |      |            |          | Zelle 3: V             | Zelle 6: | V                                             |
|       |      |            |          | Zelle 1: V             | Zelle 4: | <u> </u>                                      |
|       |      |            | V        | Zelle 2: V             | Zelle 5: | V                                             |
|       |      |            | -        | Zelle 3: V             | Zelle 6: | V                                             |
|       |      |            |          | Zelle 1: V             | Zelle 4: | V                                             |
|       |      |            | V        | Zelle 2: V             | Zelle 5: | V                                             |
|       |      |            | v        | Zelle 3: V             | Zelle 6: | V                                             |
|       |      |            |          | Zelle 1: V             | Zelle 4: | V                                             |
|       |      |            | V        | Zelle 2: V             | Zelle 5: | V                                             |
|       |      |            | V        | Zelle 3: V             | Zelle 6: | V                                             |
|       |      |            |          | Zelle 1: V             | Zelle 4: | V                                             |
|       |      |            | V        | Zelle 2: V             | Zelle 5: | V                                             |
|       |      |            |          | Zelle 3: V             | Zelle 6: | V                                             |
|       |      |            |          | Zelle 1: V             | Zelle 4: | V                                             |
|       |      |            |          | Zelle 2: V             | Zelle 5: | V                                             |
|       |      |            | V        | Zelle 3: V             | Zelle 6: | V                                             |
|       |      |            |          | Zelle 1: V             | Zelle 4: | V                                             |
|       |      |            |          | Zelle 2: V             | Zelle 5: | V                                             |
|       |      |            | V        | Zelle 3: V             | Zelle 6: | V                                             |
|       |      |            |          | Zelle 1: V             | Zelle 4: | V                                             |
|       |      |            |          | Zelle 2: V             | Zelle 5: | V                                             |
|       |      |            | V        | Zelle 3: V             | Zelle 6: | V                                             |
|       |      |            |          | Zelle 1: V             | Zelle 4: | V                                             |
|       |      |            | v -      | Zelle 2: V             | Zelle 5: | V                                             |
|       |      |            |          | Zelle 3: V             | Zelle 6: | V                                             |
|       |      |            |          | Zelle 1: V             | Zelle 4: | V                                             |
|       |      |            |          | Zelle 2: V             | Zelle 5: | V                                             |
|       |      |            | V        | Zelle 3: V             | Zelle 6: | V                                             |

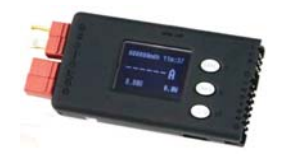

# Für Ihre Notizen

In die folgende Tabelle können Sie für Ihre Modelle wichtige Parameter eintragen. Sie haben damit eine Unterlage, mit deren Hilfe Sie Daten, wie Stromaufnahme des Motors und die Motordrehzahl, aber auch Temperaturen einzelner Komponenten des Modells, wie sie durch den Datenlogger PowerLog 6S ermittelt wurden, dokumentieren können. Es empfiehlt diese Seite zum Gebrauch zu fotokopieren.

| Determ |        | Motor- | Motor-   | <b>T</b>     |          |          |
|--------|--------|--------|----------|--------------|----------|----------|
| Datum  | Modell | strom  | drehzahl | Temperaturen |          |          |
|        |        |        |          | Messort:     | °C       |          |
|        |        | Δ      |          | Messort:     | °C       |          |
|        |        | Υ.     | U/min.   | Messort:     | °C       |          |
|        |        |        |          | Messort:     | °C       |          |
|        |        | ۸      |          | Messort:     | °C       |          |
|        |        | ۲,     | U/min.   | Messort:     | °C       |          |
|        |        |        |          | Messort:     | °C       |          |
|        |        | ^      |          | Messort:     | °C       |          |
|        |        | A      | U/min.   | Messort:     | °C       |          |
|        |        |        |          | Messort:     | °C       |          |
|        |        | ^      |          | Messort:     | °C       |          |
|        |        | A      | U/min.   | Messort:     | °C       |          |
|        |        |        |          | Messort:     | °C       |          |
|        |        | А      |          | Messort:     | °C       |          |
|        |        |        | A        | A            | U/min.   | Messort: |
|        |        |        |          | Messort:     | °C       |          |
|        |        | Δ      | V        | Messort:     | °C       |          |
|        |        | A      | A        | v            | Messort: | °C       |
|        |        |        |          | Messort:     | °C       |          |
|        |        | Δ      |          | Messort:     | °C       |          |
|        |        | A      | U/min.   | Messort:     | °C       |          |
|        |        |        |          | Messort:     | °C       |          |
|        |        | ۸      |          | Messort:     | °C       |          |
|        |        | A      | U/min.   | Messort:     | °C       |          |
|        |        |        |          | Messort:     | °C       |          |
|        |        | ^      |          | Messort:     | °C       |          |
|        |        | A U/   | U/min.   | Messort:     | °C       |          |
|        |        |        |          | Messort:     | °C       |          |
|        |        | •      | A        |              | Messort: | °C       |
|        |        | A      | U/min.   | Messort:     | °C       |          |

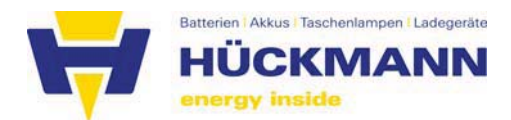

Batterien-Vertrieb & Special Products Uhren Winfried Hückmann GmbH Industriestraße 12 · 97618 Niederlauer Tel.: 09771 6288-0 · Fax: 09771 6288-22 E-Mail: info@batterien-vertrieb.de Internet: www.batterien-vertrieb.de

#### Konformitätserklärung

Hiermit erklärt die Batterien-Vertrieb & Special Products Uhren Winfried Hückmann GmbH, dass sich das Produkt Jun-si PowerLog 6S in Übereinstimmung mit den grundlegenden Anforderungen und den übrigen einschlägigen Bestimmungen der Richtlinie 1999/5/EG befindet.

Die Konformitätserklärung kann unter folgender Postadresse angefordert werden: Batterien-Vertrieb & Special Products Uhren Winfried Hückmann GmbH Industriestraße 12 D-97618 Niederlauer WEEE-Reg.-Nr. DE 15527233 www.batterien-vertrieb.de

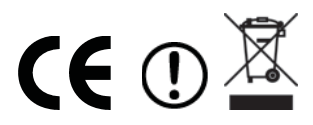